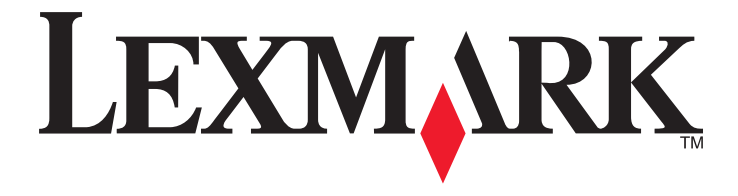

# **Référence rapide**

www.lexmark.com

# Contenu

| A propos de l'imprimante                                                                                        | 5  |
|----------------------------------------------------------------------------------------------------|----|
| A partir du panneau de commandes de l'imprimante                                                                | 5  |
| Présentation des séquences des voyants du panneau de commandes de l'imprimante                                  | 6  |
| Utilisation d'Embedded Web Server                                                                               | 9  |
| Impression d'une page des paramètres de menu et de configuration du réseau                                      | 10 |
| Utilisation de l'utilitaire Paramètres de l'imprimante locale                                                   | 10 |
| Installation de l'utilitaire Paramètres de l'imprimante locale                                                  | 11 |
| Chargement du papier et des supports spéciaux                                                                   | 11 |
| Définition du type et du format de papier                                                                       | 11 |
| Configuration des paramètres de papier Universel                                                                | 12 |
| Utilisation du réceptacle standard et de la butée                                                               | 12 |
| Chargement des tiroirs                                                                                          | 13 |
| Alimentation du chargeur multifonction                                                                          | 17 |
| Chaînage et annulation du chaînage de bacs                                                                      | 21 |
| Chaînage et annulation du chaînage de tiroirs                                                                   | 21 |
| Configuration d'un type de papier personnalisé                                                                  | 22 |
| Attribution d'un type de papier personnalisé                                                                    | 22 |
| Impression                                                                                                    | 23 |
| Impression de documents                                                                                         | 23 |
| Impression d'un document                                                                                        | 23 |
| Réglage de l'intensité du toner                                                                                 | 24 |
| Annulation d'un travail d'impression depuis l'ordinateur                                                        | 24 |
| Elimination des bourrages                                                                                       | 25 |
| Accès aux zones de bourrage                                                                                     | 25 |
| [x]-bourrage papier, ouvrez la porte avant. [20y.xx]                                                            | 26 |
| [x]-bourrage papier, ouvrez la porte arrière. [20y.xx]                                                          | 30 |
| [x]-bourrage papier, retirez le papier coincé du réceptacle standard. [20y.xx]                                  | 33 |
| [x]-bourrage papier, retirez le bac 1 pour retirer le papier coincé dans le dispositif recto<br>verso. [23y.xx] | 34 |
| [x]-bourrage papier, retirez le tiroir [x]. [24y.xx]                                                            | 37 |
| [x]-bourrage papier, éliminez le bourrage du chargeur multifonction, [250 xx]                                   | 40 |

| ésentation des messages de l'imprimante                                                   | 42 |
|-------------------------------------------------------------------------------------------|----|
| Messages des cartouches de toner                                                          |    |
| [41.xv] Cart., unité d'image inadap                                                       |    |
| [88.xx] Niveau cartouche bas                                                              | 43 |
| [88.xy] Niv. cartouche presque bas                                                        |    |
| [88.xy] Niveau cartouche très bas                                                         |    |
| Cartouche non-Lexmark, reportez-vous au Guide de l'utilisateur [33.xy]                    | 45 |
| [88.xy] Remplacer cartouche, nombre de pages restantes estimé 0                           | 46 |
| [42.xy] Remplacer cartouche, zone impr. inadaptée                                         | 47 |
| [31.xy] Réinstaller la cartouche manquante ou qui ne répond pas                           | 49 |
| [32.xy] Remplacer la cartouche non prise en charge                                        | 50 |
| Messages de l'unité de traitement d'images                                                | 51 |
| [84.xy] Niveau unité de traitement d'images bas                                           | 51 |
| [84.xy] Niveau unité de traitement d'images presque bas                                   | 52 |
| [84.xy] Niveau unité de traitement d'images très bas                                      | 52 |
| [33.xy] Unité de traitement d'images non-Lexmark, reportez-vous au Guide de l'utilisateur | 53 |
| [84.xy] Remplacer l'unité de traitement d'images, nombre de pages restantes estimé 0      | 54 |
| [31.xy] Réinstaller l'unité de traitement d'images manquante ou qui ne répond pas         |    |
| [32.xy] Remplacer l'unité de traitement d'images non prise en charge                      | 5e |
| Messages de chargement du papier                                                          |    |
| [34] Format de papier incorrect, ouvrir [alimentation papier]                             |    |
| Alimenter [alimentation papier] avec [nom du type personnalisé] [orientation]             |    |
| Alimenter [alimentation papier] avec [chaîne type personnalisé] [orientation]             | 60 |
| Alimenter [alimentation papier] avec [format du papier] [orientation du papier]           | 61 |
| Charger [source du papier] avec [type de papier] [format du papier] [orientation]         | 62 |
| Charger chargeur manuel avec [nom type perso] [orientation]                               | 63 |
| Charger chargeur manuel avec [chaîne du type personnalisé] [orientation]                  | 64 |
| Charger chargeur manuel avec [format du papier] [orientation]                             | 65 |
| Charger chargeur manuel avec [type de papier] [format du papier] [orientation]            | 66 |
| Retirer le papier du réceptacle standard                                                  | 67 |
| Messages d'erreur de communication avec l'imprimante                                      | 68 |
| [54] Erreur logicielle réseau [x]                                                         | 68 |
| [56] Port parallèle standard désactivé                                                    | 69 |
| 54 Erreur de logiciel réseau standard                                                     | 71 |
| Port USB arr. désact. [56]                                                                | 72 |
| Messages d'erreur de mémoire insuffisante                                                 | 74 |
| [37] Mémoire insuffisante pour assembler les travaux                                      |    |
| [35] Mémoire insuffisante pour prendre en charge la fonction Economiser ressources        |    |
| 38 Mémoire saturée                                                                        |    |
| Messages divers                                                                           | 78 |
| Fermer la porte avant                                                                     |    |
| [39] Page complexe, des données risquent de ne nas être imprimées                         | 79 |

| [50] Erreur de police PPDS                                               | 80 |
|--------------------------------------------------------------------------|----|
| L'imprimante a dû redémarrer. Le dernier travail est peut-être incomplet | 82 |
| Erreur de service                                                        | 83 |
| [58] Trop de tiroirs connectés                                           |    |

# A propos de l'imprimante

**Remarque :** Dans le cas des imprimantes réseau ou des imprimantes connectées à un serveur d'impression, vous pouvez aussi vérifier l'état de l'imprimante par l'intermédiaire d'Embedded Web Server.

# A partir du panneau de commandes de l'imprimante

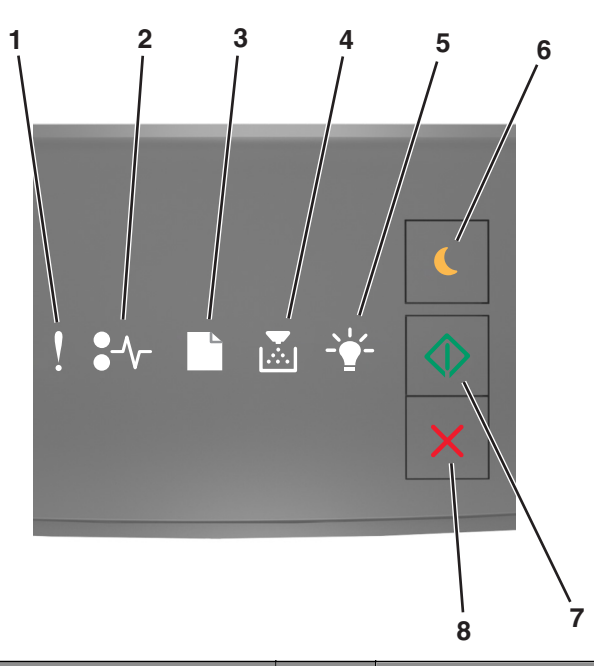

|   | Voyant ou bouton                                                            | Couleur | Description                                                                                            |
|---|-----------------------------------------------------------------------------|---------|----------------------------------------------------------------------------------------------------|
| 1 | Voyant d'erreur                                                             | Jaune   | Une erreur s'est produite.                                                                             |
| 2 | Voyant de bourrage papier                                                   | Jaune   | Un bourrage papier s'est produit.                                                                      |
| 3 | Voyant de chargement ou de retrait du<br>papier                             | Jaune   | Le papier doit être chargé dans le tiroir ou retiré du bac.                                            |
| 4 | Voyant de toner bas ou de remplacement<br>de l'unité de traitement d'images | Jaune   | Le niveau de toner est bas dans la cartouche ou l'unité<br>de traitement d'images doit être remplacée. |
| 5 | Voyant Prêt ou de données                                                   | Vert    | L'imprimante est à l'état Prêt.                                                                        |

|   | Voyant ou bouton           |   | Couleur | Description                                             |
|---|----------------------------|---|---------|---------------------------------------------------------|
| 6 | Bouton et voyant Veille    |   | Orange  | Permet d'activer le mode Veille ou le mode Hibernation. |
| 7 | Bouton et voyant Démarrer  |   | Vert    | Permet de lancer un travail d'impression.               |
| 8 | Bouton Arrêt ou Annulation | X | Rouge   | Permet d'annuler un travail d'impression.               |

# Présentation des séquences des voyants du panneau de commandes de l'imprimante

Les voyants du panneau de commandes de l'imprimante ont différentes significations selon leur combinaison. Les voyants peuvent être allumés ou éteints, clignoter ou clignoter lentement afin d'indiquer l'état de l'imprimante, un avertissement ou une erreur. La même séquence de voyants est utilisée pour plusieurs erreurs. Le tableau ci-dessous illustre l'aspect des voyants.

| Allumé            | Clignotement | Clignotement lent |
|-------------------|--------------|-------------------|
| Ŷ                 |              |                   |
| <mark>8-∿-</mark> | 84           | <b>8</b>          |
|                   |              | ß                 |
|                   |              |                   |
| -                 |              |                   |
|                   |              |                   |

Si la combinaison des voyants du panneau de commandes de l'imprimante concorde avec celle du tableau suivant, reportez-vous au message de la même ligne.

| Séquences de vo |            | Message |  |            |                                             |
|-----------------|------------|---------|--|------------|---------------------------------------------|
|                 | <b>-</b> - |         |  | $\Diamond$ |                                             |
| Ŷ               |            |         |  |            | Fermer la porte avant                       |
| ļ               |            |         |  | $\diamond$ | Remplacer l'unité de<br>traitement d'images |

| Séquences de vo                     | oyants                |                 |                   |                  |                  | Message                                                            |
|-------------------------------------|-----------------------|-----------------|-------------------|------------------|------------------|--------------------------------------------------------------------|
| !                                   |                       |                 |                   | -\$-             |                  |                                                                    |
| Ŷ                                   | -∿-8                  |                 |                   |                  |                  | Remplacer la cartouche de<br>toner non prise en charge             |
| <u></u>                             | -∿-                   | Ľ               |                   |                  |                  | Remplacer l'unité de<br>traitement d'images non<br>prise en charge |
| Ŷ                                   |                       |                 |                   |                  |                  | Cart., unité image inadap.                                         |
| Ŷ                                   | -∿-8                  |                 |                   |                  | $\diamond$       | Annulation du travail<br>d'impression                              |
| 8                                   |                       |                 |                   | <b>\$</b>        |                  | Impression annulée                                                 |
| 8                                   |                       |                 |                   |                  |                  | Résolution réduite                                                 |
| Les voyants du p<br>de manière répé | anneau de com<br>tée. | imandes de l'im | primante clignote | ent une à une de | gauche à droite, | Cartouche de toner non-<br>Lexmark                                 |
|                                     |                       |                 |                   |                  |                  | Unité de traitement d'images<br>non-Lexmark                        |
| 8                                   |                       |                 |                   |                  | $\diamond$       | L'imprimante a dû<br>redémarrer                                    |
| 8                                   |                       |                 |                   |                  | $\diamond$       | Niveau cartouche de toner<br>très bas                              |
| 8                                   |                       |                 |                   |                  | $\diamond$       | <u>Niveau de l'unité de</u><br>traitement d'images très bas        |
| <b>®</b>                            |                       |                 |                   |                  | $\diamond$       | Niveau de cartouche de toner<br>presque bas                        |
|                                     |                       |                 |                   |                  | $\diamond$       | Niveau de l'unité de<br>traitement d'images presque<br>bas         |
| 8                                   | 84>                   |                 |                   | <b>\$</b> *      |                  | Erreur de service                                                  |
|                                     |                       |                 |                   |                  | $\Diamond$       | Charger du papier                                                  |
|                                     |                       |                 |                   |                  |                  | Retirer le papier du réceptacle<br>standard                        |
|                                     |                       |                 |                   |                  | $\Diamond$       | Niveau de cartouche de toner<br>bas                                |
|                                     |                       |                 |                   |                  | $\Diamond$       | Niveau de l'unité de<br>traitement d'images bas                    |
|                                     |                       |                 |                   |                  |                  | Prêt                                                               |

| Séquences de vo |            | Message |          |            |            |
|-----------------|------------|---------|----------|------------|------------|
| !               | <b>-</b> - |         |          |            |            |
|                 |            |         | -        | $\Diamond$ | En attente |
|                 |            |         | <u> </u> |            | Occupé     |
|                 |            |         |          | $\diamond$ | Non prêt   |

Si la combinaison de voyants du panneau de commandes de l'imprimante concorde avec celle de la colonne

« Combinaison de voyants principale » du tableau suivant, appuyez rapidement deux fois sur sur la panneau de commande . Recherchez une combinaison de voyants correspondante dans la colonne « Combinaison de voyants supplémentaire », reportez-vous au message de la même ligne.

| Comb     | inaisor      | ı de vo | yants p | orincipa | ale            | Combi | inaison | de voy | ants su    | ppléme      | entaire        | Message                                                                          |
|----------|--------------|---------|---------|----------|----------------|-------|---------|--------|------------|-------------|----------------|----------------------------------------------------------------------------------|
| !        | <b>₽</b> -∿- |         |         | -•       | $\diamondsuit$ | !     | -∿-     |        | <b>₽</b> ∹ |             | $\diamondsuit$ |                                                                                  |
| Ŷ        |              |         |         |          |                | Ŷ     | -∿-     |        |            |             |                | Cartouche de toner manquante ou qui ne répond pas                                |
| Ŷ        |              |         |         |          |                | Ŷ     | 847     |        |            |             |                | Remplacer la cartouche de toner                                                  |
| Ŷ        |              |         |         |          |                | Ŷ     |         | D      | ,<br>      |             |                | Cartouche de toner, zone d'impression inadaptée                                  |
| Ŷ        |              |         |         |          |                | Ŷ     | -∿-8    |        |            |             |                | Unité de traitement d'images manquante<br>ou qui ne répond pas                   |
| Ŷ        |              |         |         |          | $\diamond$     | Į     | -∿-8    |        |            |             | $\diamond$     | Erreur de logiciel réseau standard                                               |
| Ŷ        |              |         |         |          | $\diamond$     | Ş     | 84>     |        |            |             | $\diamond$     | Erreur logicielle du réseau [x]                                                  |
| Ŷ        |              |         |         |          | $\diamond$     | Ş     |         |        | <b>,</b>   |             | $\diamond$     | Mémoire insuffisante pour assembler les travaux                                  |
| Ŷ        |              |         |         |          | $\diamond$     | Ş     |         |        |            |             | $\diamond$     | Erreur de police PPDS                                                            |
| Ŷ        |              |         |         |          | $\diamond$     | Ş     |         |        |            | -           | $\diamond$     | Page complexe                                                                    |
| Ŷ        |              |         |         |          | $\diamond$     | Į     |         |        |            | <pre></pre> |                | Mémoire insuffisante pour prendre en<br>charge la fonction Economiser ressources |
| Ŷ        |              |         |         |          |                | Į     | 87      | ß      |            |             |                | Port parallèle standard désactivé                                                |
| Ŷ        |              |         |         |          |                | Ş     | 84>     | D      |            |             | $\Diamond$     | Port USB arrière désactivé                                                       |
| <b>N</b> |              |         |         |          |                | Ŷ     |         |        | <b>•</b>   |             |                | Trop de tiroirs connectés                                                        |

| Comb | ombinaison de voyants prin |  |  | orincipa     | ale        | Combinaison de voyants suppléme |               |   |       |    | entaire    | Message                                                                                      |
|------|----------------------------|--|--|--------------|------------|---------------------------------|---------------|---|-------|----|------------|----------------------------------------------------------------------------------------------|
| !    | <b>●</b> -⁄~-              |  |  | - <u>`</u> - | $\bigcirc$ | !                               | <b>●</b> -⁄~- |   |       | -• | $\bigcirc$ |                                                                                              |
| Ş    |                            |  |  |              |            | Ŷ                               |               |   |       |    |            | Format de papier incorrect                                                                   |
| Ŷ    |                            |  |  |              |            | Ŷ                               |               |   | ×     |    |            | Mémoire saturée                                                                              |
|      | 8-1-                       |  |  |              | ٨          |                                 | -∿-8          |   |       |    |            | Bourrage papier, retirer le papier coincé                                                    |
|      | 8-1-                       |  |  |              | ٩          |                                 | 8-1-          | D |       |    | ٩          | Bourrage papier, retirer le tiroir standard<br>pour dégager le dispositif recto verso        |
|      | 2~                         |  |  |              |            |                                 | -~            |   |       |    |            | Bourrage papier, ouvrir la porte arrière                                                     |
|      |                            |  |  |              | × ·        |                                 |               |   |       |    | × ·        | <u>Bourrage papier, retirer le tiroir standard</u><br>pour dégager le dispositif recto verso |
|      | 8-1                        |  |  |              |            |                                 | 8-1           |   |       |    |            | Bourrage papier, ouvrir la porte avant                                                       |
|      | -∿-8                       |  |  |              | ٨          |                                 | -∿-8          |   | *     |    | ٨          | Bourrage papier, retirer le bac standard                                                     |
|      | 8-∕                        |  |  |              |            |                                 | -∿-8          |   |       |    |            | Bourrage papier, retirer le bac en option                                                    |
|      | 8-1                        |  |  |              |            |                                 | 8-1           |   | ,<br> |    |            | Bourrage papier, dispositif d'alimentation manuelle                                          |

# **Utilisation d'Embedded Web Server**

**Remarque :** Cette fonctionnalité est disponible uniquement pour les imprimantes réseau et les imprimantes connectées à des serveurs d'impression.

Utilisez Embedded Web Server pour :

- vérifier l'état des fournitures d'imprimante ;
- configurer les notifications sur les fournitures ;
- configurer les paramètres de l'imprimante ;
- configurer les paramètres réseau ;
- afficher des rapports.

Pour accéder à Embedded Web Server pour votre imprimante :

1 Procurez-vous l'adresse IP de l'imprimante en imprimant la page de configuration du réseau ou la page des paramètres, puis recherchez la section TCP/IP.

Pour plus d'informations, reportez-vous à la section <u>« Impression d'une page des paramètres de menu et de configuration du réseau », page 10</u>.

#### **Remarques :**

• Une adresse IP apparaît sous la forme de quatre séries de chiffres séparées par des points, par exemple 123.123.123.123.

- Si vous utilisez un serveur proxy, désactivez-le temporairement pour charger correctement la page Web.
- **2** Ouvrez un navigateur Web, puis tapez l'adresse IP de l'imprimante dans le champ d'adresse.
- 3 Appuyez sur Entrée.

# Impression d'une page des paramètres de menu et de configuration du réseau

L'impression de la page des paramètres de menus permet de contrôler les paramètres de menus actuels et de vérifier si les options de l'imprimante sont correctement définies. La page de configuration du réseau s'imprime au même moment, contenant les paramètres réseau actuels de l'imprimante et le niveau des fournitures.

Sur le panneau de commandes de l'imprimante, appuyez sur 🔯 pendant au moins quatre secondes.

#### **Remarques :**

- Si vous n'avez pas modifié de paramètres de menu, la page des paramètres de menu liste alors tous les paramètres usine. Lorsque vous sélectionnez et enregistrez d'autres paramètres dans les menus, ils remplacent les paramètres usine dans les paramètres utilisateur par défaut.
- N'oubliez pas de vérifier la première section de la page de configuration du réseau afin de vous assurer que l'état est Connecté. Si l'état est Non connecté, il se peut que la connexion de réseau local ne soit pas activée ou que le câble réseau soit défectueux. Consultez un technicien de support technique pour trouver une solution, puis imprimez une nouvelle page de configuration du réseau.

# Utilisation de l'utilitaire Paramètres de l'imprimante locale

Cet utilitaire permet de modifier et d'enregistrer les paramètres d'une imprimante connectée à un ordinateur localement via un câble USB ou parallèle.

Pour télécharger et installer l'utilitaire Paramètres de l'imprimante locale, reportez-vous à la section <u>« Installation de</u> <u>l'utilitaire Paramètres de l'imprimante locale », page 11</u>.

Pour accéder à l'utilitaire Paramètres de l'imprimante locale :

#### **Sous Windows 8**

À partir de l'icône Rechercher, tapez utilitaire paramètres de l'imprimante locale, puis naviguez jusqu'à :

liste Applications >Utilitaire Paramètres de l'imprimante locale

#### Pour Windows 7 ou une version antérieure

- 1 Cliquez sur 💞 ou sur Démarrer.
- 2 Cliquez sur Tous les programmes ou Programmes >Lexmark >Utilitaire Paramètres de l'imprimante locale.

Pour enregistrer vos paramètres, cliquez sur **Actions >Appliquer les paramètres**.

Vous pouvez également distribuer vos paramètres à d'autres imprimantes en les enregistrant dans un fichier de commandes. Pour enregistrer les paramètres dans un fichier de commandes, cliquez sur **Actions** >**Enregistrer comme fichier de commandes**..

# Installation de l'utilitaire Paramètres de l'imprimante locale

- 1 Visitez <u>http://support.lexmark.com</u>, puis téléchargez le logiciel.
- 2 Cliquez deux fois sur le programme d'installation du logiciel.
- **3** Sélectionnez un type d'installation, puis cliquez sur **Installer**.
- 4 Cliquez sur Installer pour lancer l'installation.
- 5 Cliquez sur Accepter pour accepter l'accord de licence.
- 6 Cliquez sur Continuer et suivez les instructions qui s'affichent sur l'écran de l'ordinateur.

#### **Remarques**:

- Au moyen de l'utilitaire Paramètres de l'imprimante locale, modifiez les paramètres d'intensité du toner, d'économie énergie et de format de papier de tous les travaux d'impression. Utilisez le logiciel de l'imprimante pour modifier ces paramètres pour des travaux d'impression ponctuels.
- Cet utilitaire n'est pris en charge que sur certains modèles d'imprimante.

# Chargement du papier et des supports spéciaux

#### **Remarques :**

- Embedded Web Server est disponible uniquement pour les imprimantes réseau ou les imprimantes connectées à des serveurs d'impression.
- L'utilitaire Paramètres de l'imprimante locale et les Paramètres de l'imprimante ne sont pris en charge que sur certains modèles d'imprimante.

### Définition du type et du format de papier

#### **Utilisation d'Embedded Web Server**

**1** Ouvrez un navigateur Web, puis tapez l'adresse IP de l'imprimante dans le champ d'adresse.

#### **Remarques :**

- imprimer une page de configuration du réseau ou la page de paramètres de menus, puis identifier l'adresse IP dans la section TCP/IP. L'adresse IP apparaît sous la forme de quatre séries de chiffres séparées par des points, par exemple 123.123.123.123.
- Si vous utilisez un serveur proxy, désactivez-le temporairement pour charger correctement la page Web.
- 2 Cliquez sur Paramètres >Menu papier.

#### Utilisation des paramètres de l'imprimante sur l'ordinateur

Selon le système d'exploitation, accédez au menu Papier à l'aide de l'utilitaire Paramètres de l'imprimante locale ou de Paramètres de l'imprimante.

**Remarque :** Les paramètres de type et de format de papier sont enregistrés jusqu'à ce que vous restauriez les paramètres usine.

# Configuration des paramètres de papier Universel

Le paramètre de format papier Universal est un paramètre défini par l'utilisateur qui permet d'imprimer sur des formats de papier qui ne sont pas prédéfinis dans les menus de l'imprimante.

#### **Remarques :**

- Le plus grand format Universal pris en charge est 216 x 355,6 mm (8,5 x 14 pouces).
- Le plus petit format de papier Universal pris en charge pris en charge par le dispositif d'alimentation polyvalent est 76 x 127 mm (3 x 5 pouces). Le plus petit format de papier Universal pris en charge pris en charge par le tiroir en option est 183 x 210 mm (7.2 x 8.3 pouces).

#### **Utilisation d'Embedded Web Server**

- **1** Ouvrez un navigateur Web, puis tapez l'adresse IP de l'imprimante dans le champ d'adresse.
- 2 Cliquez sur Paramètres >Menu Papier >Configuration Universal
- 3 Sélectionnez l'unité de mesure ou cliquez sur Largeur portrait ou Hauteur portrait.
- 4 Modifiez le paramètre, puis cliquez sur Envoyer.

#### Utilisation des paramètres de l'imprimante sur l'ordinateur

- 1 Selon le système d'exploitation, accédez au menu Papier à l'aide de l'utilitaire Paramètres de l'imprimante locale ou de Paramètres de l'imprimante.
- 2 Sélectionnez le tiroir contenant le format de papier Universal, puis sélectionnez Universel comme format de papier.

# Utilisation du réceptacle standard et de la butée

Le réceptacle standard peut contenir jusqu'à 150 feuilles de papier de 75 g/m<sup>2</sup> (20 lb). Il réceptionne les impressions face vers le bas. Le réceptacle standard dispose d'une butée qui empêche le papier de glisser vers l'avant de l'imprimante.

Pour ouvrir la butée, tirez-la droit vers vous.

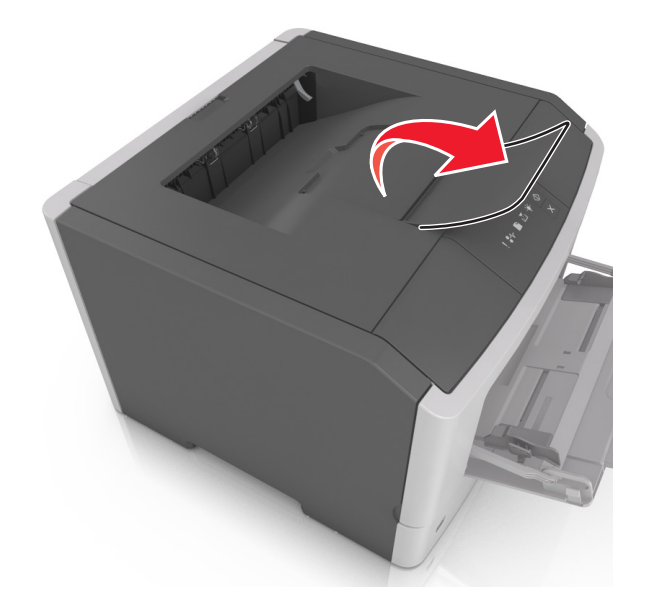

Remarque : Fermez la butée lorsque vous déplacez l'imprimante.

### **Chargement des tiroirs**

ATTENTION—RISQUE DE BLESSURE : Pour réduire le risque d'instabilité de l'appareil, chargez chaque bac séparément. Laissez tous les bacs ou tiroirs fermés aussi longtemps que vous ne les utilisez pas.

1 Tirez sur le bac pour le dégager complètement.

**Remarque :** Ne retirez aucun tiroir lorsqu'un travail est en cours d'impression ou lorsque la séquence de voyants suivante s'affiche sur le panneau de commandes de l'imprimante. Vous risqueriez de provoquer des bourrages.

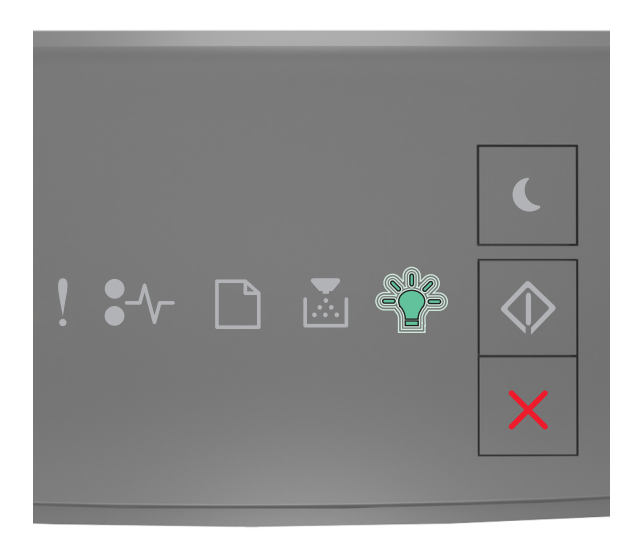

Occupée

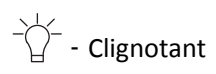

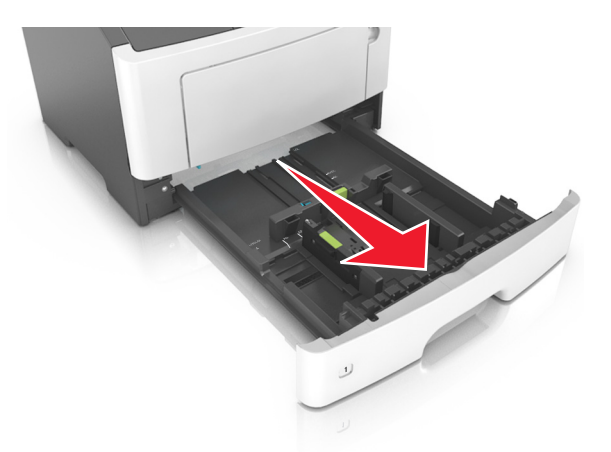

2 Pincez le taquet du guide de largeur et glissez-le jusqu'à la position correspondant au format du papier que vous chargez.

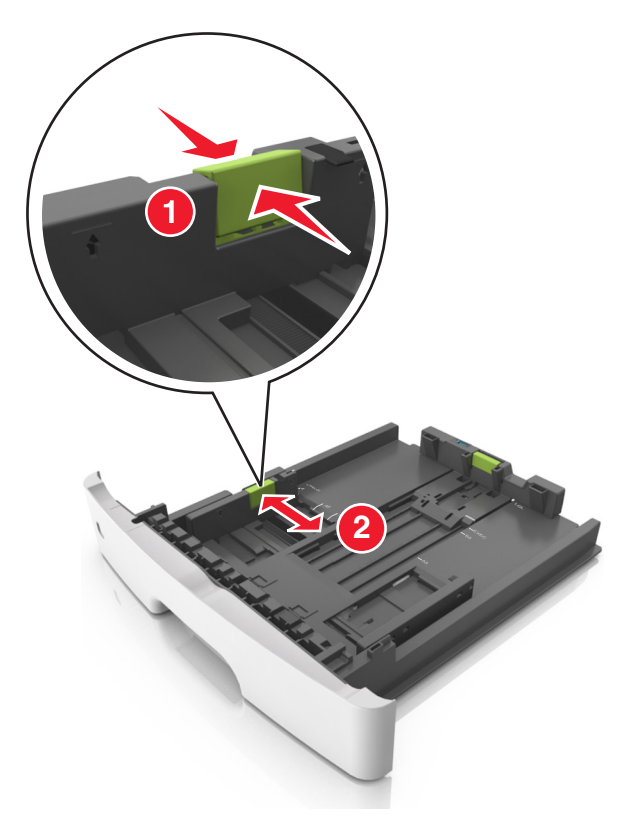

**3** Pincez le taquet du guide de longueur et glissez-le jusqu'à la position correspondant au format du papier que vous chargez.

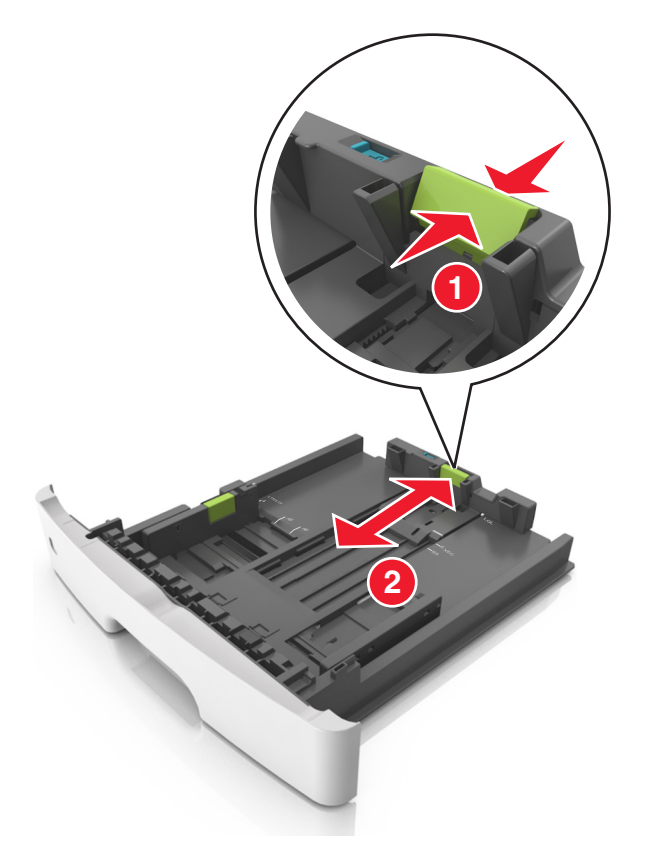

#### **Remarques**:

- Avec certains formats de papier tels que les formats Lettre, Légal et A4, pincez le taquet du guide de longueur et faites-le glisser vers l'arrière de façon à l'ajuster à la longueur du papier.
- Lorsque vous chargez du papier de format Légal, le guide de longueur dépasse de la base et expose le papier à la poussière. Pour protéger le papier contre la poussière, vous pouvez acheter séparément un couvercle anti-poussière. Pour plus d'informations, contactez l'assistance clientèle.
- Si vous chargez du papier de format A6 dans le tiroir standard, pincez le taquet du guide de longueur et glissez-le vers le centre du tiroir, sur la position du format A6.
- Assurez-vous que les guides de largeur et de longueur sont alignés sur les repères de format de papier, sur le dessous du tiroir.

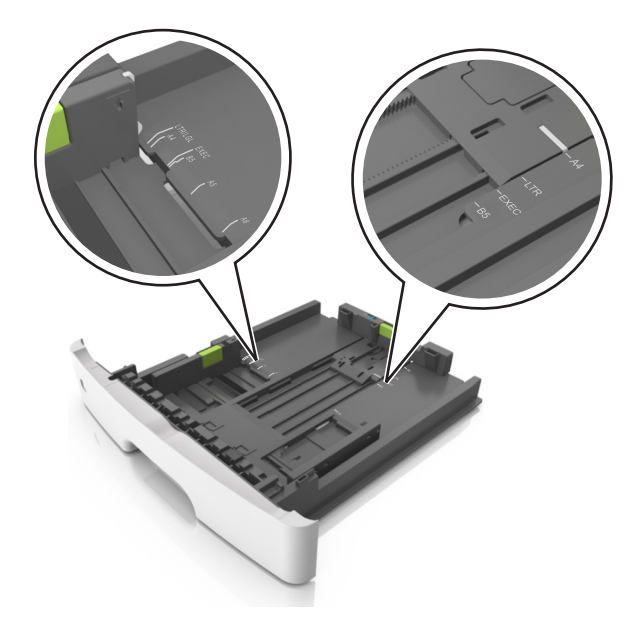

4 Déramez les feuilles pour les détacher, puis ventilez-les. Ne pliez pas le papier et ne le froissez pas. Egalisez les bords sur une surface plane.

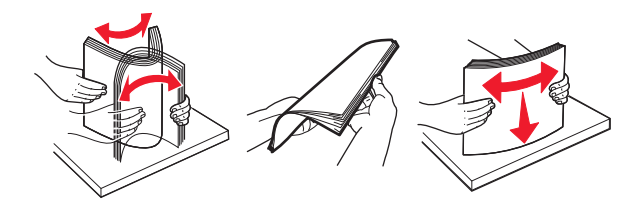

**5** Chargez la pile de papier.

**Remarque :** Vérifiez que le papier n'atteint pas le repère de chargement maximal indiqué sur le bord du guide de largeur.

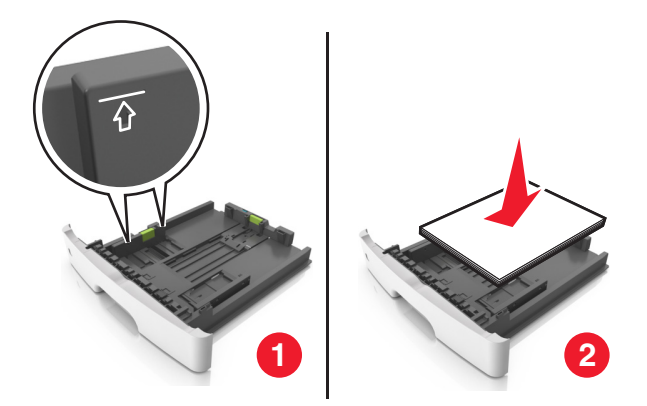

#### **Remarques :**

- Chargez le papier recyclé ou préimprimé en orientant la face à imprimer vers le bas.
- Placez le papier préperforé en orientant les trous sur le bord supérieur vers l'avant du tiroir.
- Chargez le papier à en-tête face vers le bas, en orientant le bord supérieur de la feuille vers l'avant du tiroir. Pour l'impression recto verso, chargez le papier à en-tête face à imprimer vers le haut, le bord inférieur de la feuille étant dirigé vers l'avant du tiroir.

#### 6 Insérez le bac.

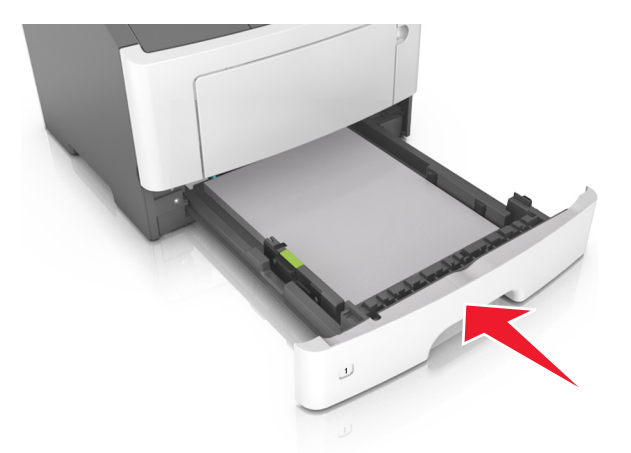

7 A partir d'Embedded Web Server ou de votre ordinateur, définissez le format et le type du papier dans le menu Papier de manière à ce qu'ils correspondent au papier chargé dans le tiroir.

#### **Remarques :**

- Si l'imprimante n'est pas connectée à un réseau, accédez au menu Papier à l'aide de l'utilitaire Paramètres de l'imprimante locale ou de Paramètres de l'imprimante, selon votre système d'exploitation.
- Réglez le format et le type de papier corrects afin d'éviter les problèmes de bourrage papier et de qualité d'impression.

### Alimentation du chargeur multifonction

Utilisez le dispositif d'alimentation polyvalent lorsque vous imprimez sur différents types et formats de papier ou sur du papier spécial, notamment des bristols, des transparents, des étiquettes en papier et des enveloppes. Vous pouvez également l'utiliser pour des travaux d'impression d'une seule page sur du papier à en-tête.

**1** Ouvrez le dispositif d'alimentation polyvalent.

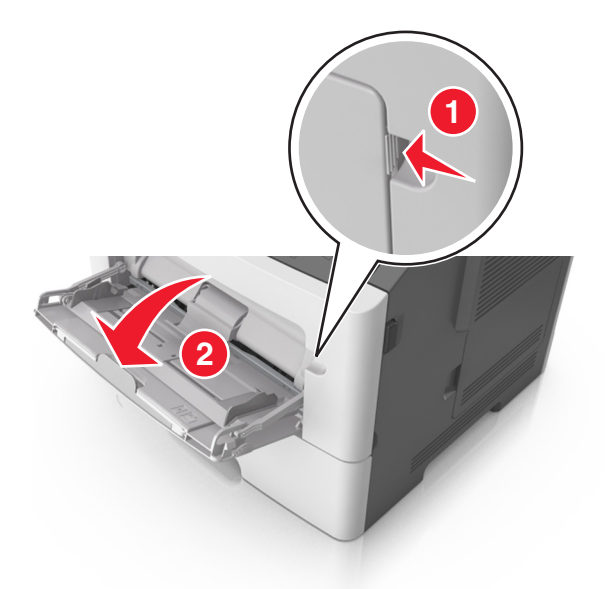

**a** Tirez le prolongateur du dispositif d'alimentation polyvalent.

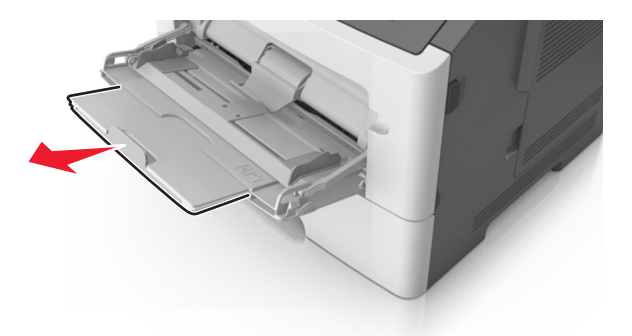

**b** Tirez délicatement le prolongateur pour agrandir et ouvrir complètement le dispositif d'alimentation polyvalent.

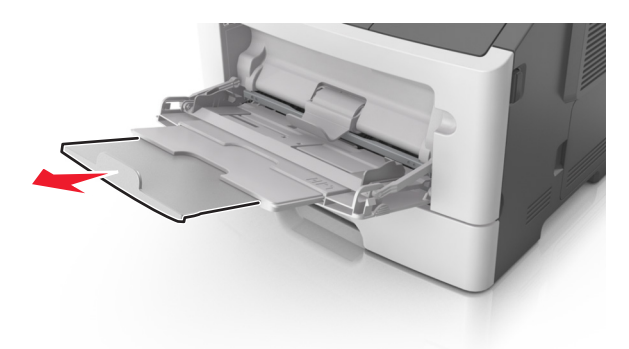

2 Pincez la patte du guide de largeur gauche, puis déplacez les guides de façon à les ajuster au format du papier que vous chargez.

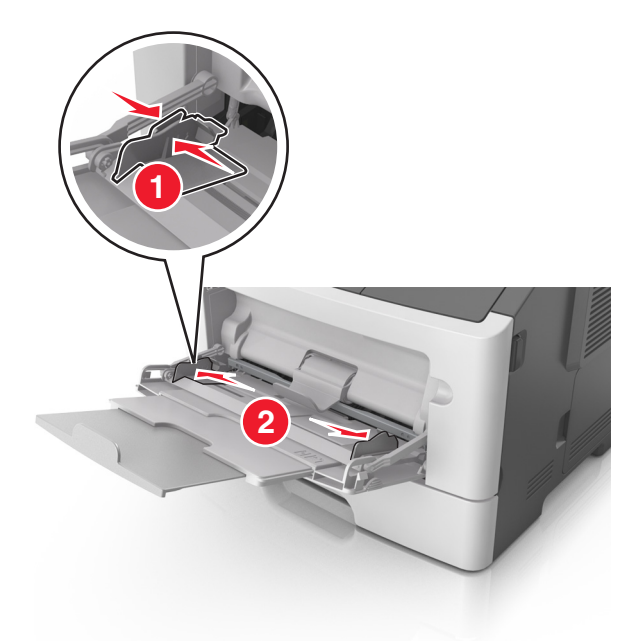

- **3** Préparez le papier ou les supports spéciaux à charger.
  - Déramez les feuilles de papier pour les détacher, puis ventilez-les. Ne pliez pas le papier et ne le froissez pas. Egalisez les bords sur une surface plane.

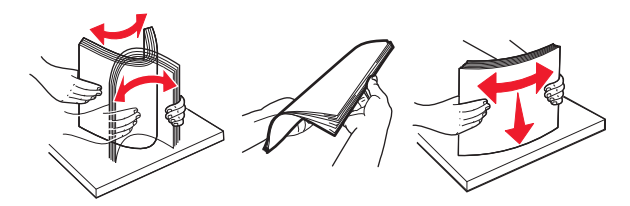

• Tenez les transparents par les bords. Déramez la pile de transparents pour les assouplir, puis ventilez-les. Egalisez les bords sur une surface plane.

**Remarque :** Evitez de toucher la face d'impression des transparents. Attention à ne pas les rayer.

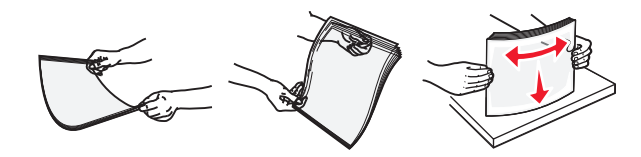

• Déramez la pile d'enveloppes pour les assouplir, puis ventilez-les. Egalisez les bords sur une surface plane.

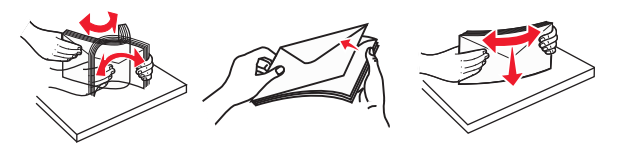

4 Chargez le papier ou le support spécial.

#### **Remarques :**

- Ne forcez pas le papier à entrer dans le dispositif d'alimentation polyvalent. Tout chargement excessif peut provoquer des bourrages.
- Veillez à ce que le papier ou le support spécial ne dépasse le repère de chargement maximal situé sur les guide-papier.

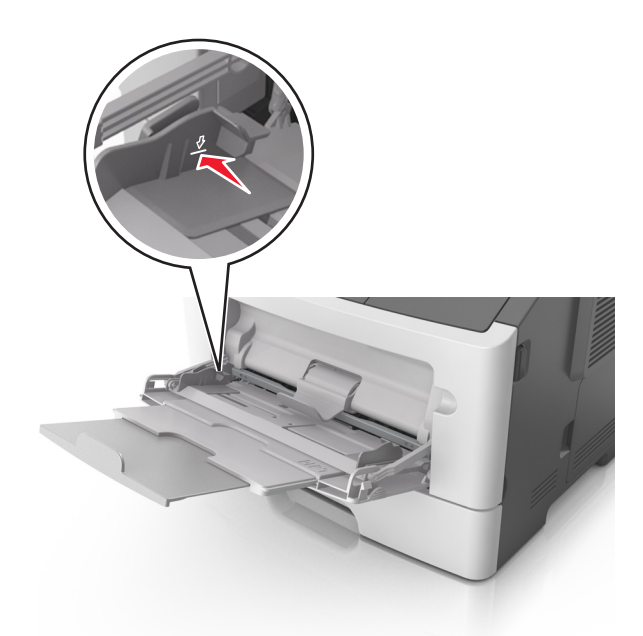

• Chargez le papier, les bristols et les transparents en positionnant la face imprimable recommandée vers le haut, bord supérieur en premier. Pour plus d'informations sur le chargement des transparents, reportez-vous à leur emballage.

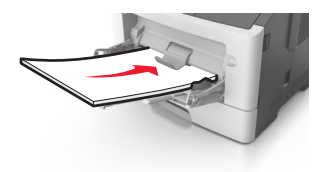

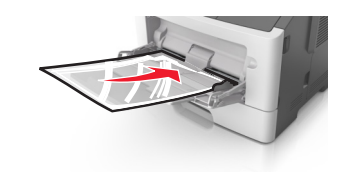

**Remarque :** Lorsque vous chargez du papier au format A6, veillez à ce que le prolongateur du dispositif d'alimentation polyvalent repose légèrement contre le bord du papier afin que les dernières feuilles demeurent en place.

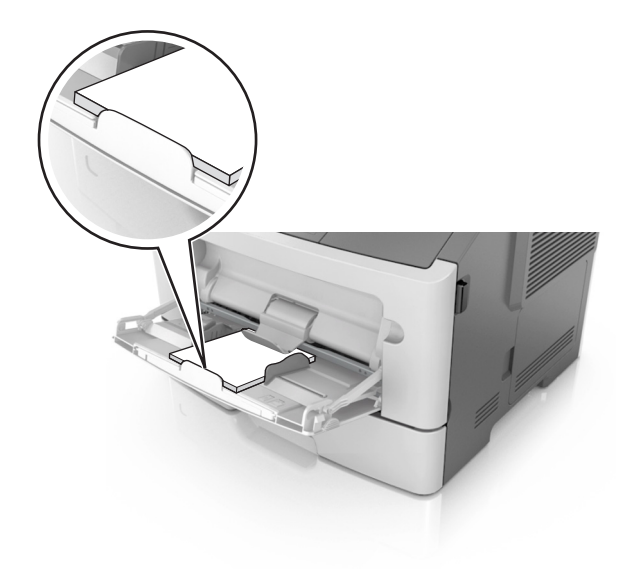

• Chargez le papier à en-tête, face à imprimer vers le haut et bord supérieur en premier. Pour l'impression recto verso, chargez le papier à en-tête face à imprimer vers le bas et bord inférieur en premier.

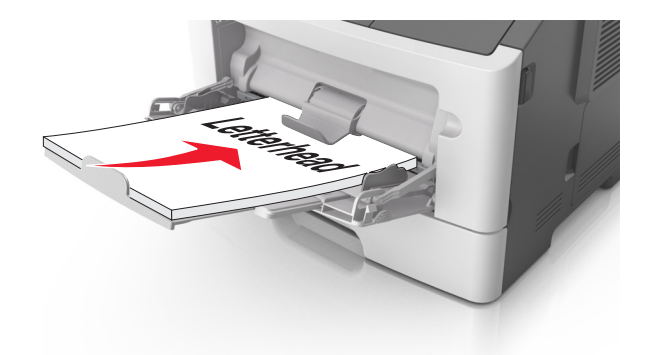

• Chargez les enveloppes rabat vers la gauche, face imprimable vers le bas.

**Attention — Dommages potentiels :** n'utilisez jamais d'enveloppes avec timbre, agrafe, fermoir, fenêtre, revêtement intérieur couché ou bande autocollante. Ces enveloppes peuvent endommager sérieusement l'imprimante.

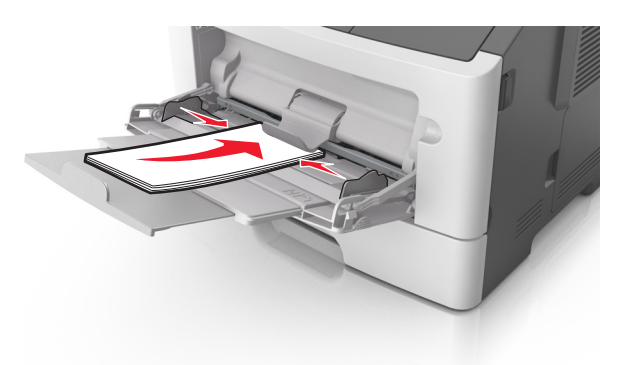

**5** A partir d'Embedded Web Server ou de votre ordinateur, définissez le format et le type du papier dans le menu Papier de manière à ce qu'ils correspondent au papier chargé dans le dispositif d'alimentation polyvalent.

**Remarque :** Selon le système d'exploitation, accédez au menu Papier à l'aide de l'utilitaire Paramètres de l'imprimante locale ou de Paramètres de l'imprimante.

# Chaînage et annulation du chaînage de bacs

#### Chaînage et annulation du chaînage de tiroirs

#### **Utilisation d'Embedded Web Server**

1 Ouvrez un navigateur Web, puis tapez l'adresse IP de l'imprimante dans le champ d'adresse.

#### **Remarques :**

• imprimer une page de configuration du réseau ou la page de paramètres de menus, puis identifier l'adresse IP dans la section TCP/IP. L'adresse IP apparaît sous la forme de quatre séries de chiffres séparées par des points, par exemple 123.123.123.123.

- Si vous utilisez un serveur proxy, désactivez-le temporairement pour charger correctement la page Web.
- 2 Cliquez sur Paramètres >Menu papier.
- **3** Dans la section Configuration du tiroir, sélectionnez un tiroir, puis modifiez les paramètres de format et de type de papier.
  - Pour lier des tiroirs, veillez à ce que leur format et leur type de papier soient identiques.
  - Pour annuler la liaison des tiroirs, veillez à ce que le type ou le format de papier qu'ils renferment ne correspondent *pas*.
- 4 Cliquez sur Envoyer.

#### Utilisation des paramètres de l'imprimante sur l'ordinateur

Selon le système d'exploitation, accédez au menu Papier à l'aide de l'utilitaire Paramètres de l'imprimante locale ou de Paramètres de l'imprimante.

**Attention — Dommages potentiels :** Le papier chargé dans le tiroir doit correspondre au type de papier affecté par l'imprimante. La température de l'unité de fusion varie en fonction du type de papier spécifié. Des problèmes d'impression peuvent survenir si les paramètres ne sont pas correctement configurés.

### Configuration d'un type de papier personnalisé

#### Utilisation d'Embedded Web Server

**1** Ouvrez un navigateur Web, puis tapez l'adresse IP de l'imprimante dans le champ d'adresse.

#### **Remarques :**

- Imprimez une page de configuration du réseau ou la page des paramètres de menu, puis identifiez l'adresse IP dans la section TCP/IP. L'adresse IP apparaît sous la forme de quatre séries de chiffres séparées par des points, par exemple 123.123.123.123.
- Si vous utilisez un serveur proxy, désactivez-le temporairement pour charger correctement la page Web.
- 2 Cliquez sur Paramètres >Menu papier >Types personnalisés.
- **3** Sélectionnez un nom de type de papier personnalisé, puis sélectionnez un type de papier personnalisé.

**Remarque :** Papier ordinaire est le format de papier associé par défaut à tous les types de papier pour tous les noms personnalisés définis par l'utilisateur.

4 Cliquez sur Envoyer.

#### Utilisation des paramètres de l'imprimante sur l'ordinateur

Selon le système d'exploitation, accédez au menu Personnalisé à l'aide de l'utilitaire Paramètres de l'imprimante locale ou de Paramètres de l'imprimante.

#### Attribution d'un type de papier personnalisé

#### **Utilisation d'Embedded Web Server**

**1** Ouvrez un navigateur Web, puis tapez l'adresse IP de l'imprimante dans le champ d'adresse.

#### **Remarques :**

- imprimer une page de configuration du réseau ou la page de paramètres de menus, puis identifier l'adresse IP dans la section TCP/IP. L'adresse IP apparaît sous la forme de quatre séries de chiffres séparées par des points, par exemple 123.123.123.123.
- Si vous utilisez un serveur proxy, désactivez-le temporairement pour charger correctement la page Web.
- 2 Cliquez sur Paramètres >Menu papier.
- **3** Dans la section Configuration du tiroir, sélectionnez une source d'alimentation, puis sélectionnez un type de papier personnalisé dans la colonne Type de papier.
- 4 Cliquez sur Envoyer.

#### Utilisation des paramètres de l'imprimante sur l'ordinateur

Selon le système d'exploitation, accédez au menu Papier à l'aide de l'utilitaire Paramètres de l'imprimante locale ou de Paramètres de l'imprimante.

# Impression

#### **Remarques :**

- Embedded Web Server est disponible uniquement pour les imprimantes réseau ou les imprimantes connectées à des serveurs d'impression.
- L'utilitaire Paramètres de l'imprimante locale et les Paramètres de l'imprimante ne sont pris en charge que sur certains modèles d'imprimante.

### Impression de documents

#### Impression d'un document

1 A partir d'Embedded Web Server ou de votre ordinateur, définissez le format et le type du papier dans le menu Papier de manière à ce qu'ils correspondent au papier chargé dans le tiroir.

**Remarque :** Si l'imprimante n'est pas connectée à un réseau, accédez au menu Papier à l'aide de l'utilitaire Paramètres de l'imprimante locale ou de Paramètres de l'imprimante, selon votre système d'exploitation.

2 Envoyez le travail à imprimer.

#### **Utilisateurs de Windows**

- a Un document étant ouvert, cliquez sur Fichier >Impression.
- b Cliquez sur Propriétés, Préférences, Options ou Configuration.
- c Réglez les paramètres, si nécessaire.
- d Cliquez sur OK >Impression.

#### **Utilisateurs de Mac**

- **a** Personnalisez les paramètres de la boîte de dialogue Format d'impression.
  - 1 Le document étant ouvert, cliquez sur Fichier >Configuration page.
  - 2 Choisissez le format de papier ou créez un format personnalisé correspondant au papier chargé.
  - 3 Cliquez sur OK.
- **b** Personnalisez les paramètres de la boîte de dialogue Imprimer.
  - 1 Un document étant ouvert, cliquez sur Fichier >Impression
    - Au besoin, cliquez sur le triangle de développement pour afficher davantage d'options.
  - **2** A partir de la boîte de dialogue Impression et des menus contextuels, réglez les paramètres si nécessaire.

**Remarque :** Pour l'impression sur un type de papier spécifique, réglez les paramètres de type de papier de manière à ce qu'ils correspondent au papier chargé ou sélectionnez le tiroir ou le chargeur approprié.

3 Cliquez sur Impression.

#### Réglage de l'intensité du toner

#### **Utilisation d'Embedded Web Server**

**1** Ouvrez un navigateur Web, puis tapez l'adresse IP de l'imprimante dans le champ d'adresse.

#### **Remarques :**

- imprimer une page de configuration du réseau ou la page de paramètres de menus, puis identifier l'adresse IP dans la section TCP/IP. L'adresse IP apparaît sous la forme de quatre séries de chiffres séparées par des points, par exemple 123.123.123.123.
- Si vous utilisez un serveur proxy, désactivez-le temporairement pour charger correctement la page Web.
- 2 Cliquez sur Paramètres >Paramètres d'impression >Menu Qualité.
- 3 Réglez le paramètre d'intensité du toner.
- 4 Cliquez sur Envoyer.

#### Utilisation des paramètres de l'imprimante sur l'ordinateur

Selon le système d'exploitation, réglez les paramètres d'intensité du toner à l'aide de l'utilitaire Paramètres de l'imprimante locale ou de Paramètres de l'imprimante.

# Annulation d'un travail d'impression depuis l'ordinateur

#### **Pour les utilisateurs Windows**

**1** Ouvrez le dossier Imprimantes.

#### **Sous Windows 8**

Dans la barre de recherche, tapez exécuter, puis naviguez vers :

Exécuter > tapez contrôler les imprimantes >OK

#### Pour Windows 7 ou une version antérieure

- a Cliquez sur 🕗 ou sur Démarrer, puis sur Exécuter.
- **b** Tapez contrôler les imprimantes.
- **c** Appuyez sur **Entrée** ou cliquez sur **OK**.
- 2 Cliquez deux fois sur cette icône.
- **3** Sélectionnez le travail d'impression à annuler.
- 4 Cliquez sur Supprimer.

#### **Pour les utilisateurs Macintosh**

- 1 Dans le menu Pomme, sous Préférences système, ouvrez le dossier des imprimantes.
- **2** Ouvrez la file d'attente d'impression, sélectionnez le travail d'impression à annuler, puis supprimez-le.

# **Elimination des bourrages**

#### **Remarques:**

Zone d'accès

1

2

3

4

Description

Porte arrière

- Embedded Web Server est disponible uniquement pour les imprimantes réseau ou les imprimantes connectées à des serveurs d'impression.
- L'utilitaire Paramètres de l'imprimante locale et les Paramètres de l'imprimante ne sont pris en charge que sur certains modèles d'imprimante.

# Accès aux zones de bourrage

Ouvrez les portes et retirez les tiroirs pour accéder aux zones de bourrage.

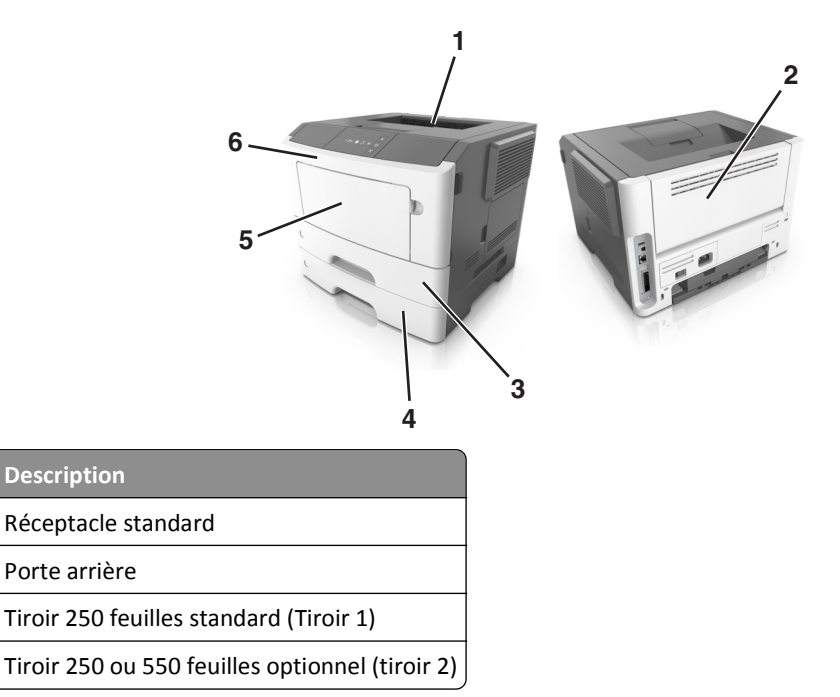

| Zone d'accès | Description                     |
|--------------|---------------------------------|
| 5            | Porte du chargeur multifonction |
| 6            | Porte avant                     |

#### **Remarques :**

- Lorsque Assistance bourrage papier est réglé sur En fonction, l'imprimante éjecte automatiquement vers le réceptacle standard les pages vierges ou les pages partiellement imprimées dès qu'une page coincée a été dégagée. Recherchez, dans votre pile de travaux imprimés, les pages qui ont été ainsi éliminées.
- Si l'option Correction bourrage est définie sur En fonction ou sur Auto, l'imprimante réimprime les pages bloquées à la suite d'un bourrage papier. Cependant, le réglage Auto ne garantit pas l'impression de la page.

# [x]-bourrage papier, ouvrez la porte avant. [20y.xx]

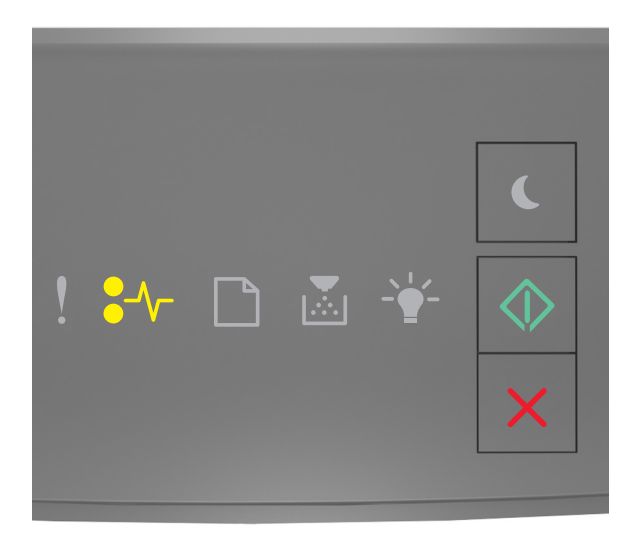

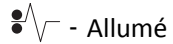

🕸 - Allumé

Si la séquence des voyants du panneau de commandes de l'imprimante concorde avec celle de l'illustration précédente, appuyez rapidement deux fois sur pour voir la séquence des voyants supplémentaire.

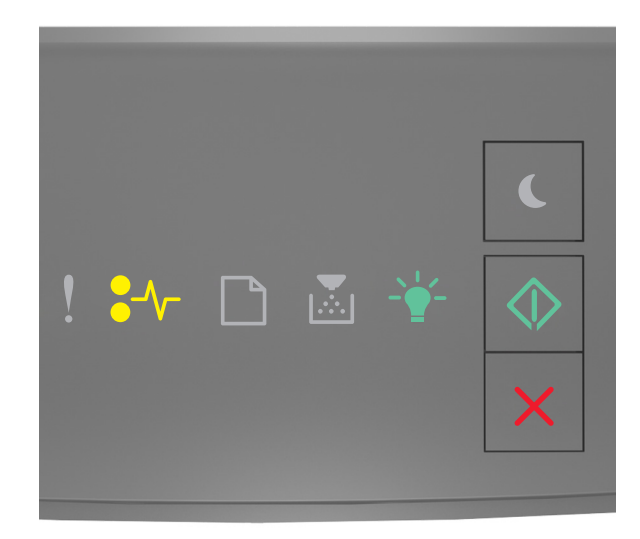

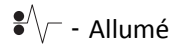

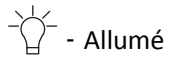

🔷 - Allumé

Si la séquence de voyants supplémentaire du panneau de commandes de l'imprimante concorde avec celle de l'illustration précédente, procédez comme suit.

ATTENTION—SURFACE CHAUDE : l'intérieur de l'imprimante risque d'être brûlant. pour réduire le risque de brûlure, laissez la surface ou le composant refroidir avant d'y toucher.

**1** Appuyez sur le bouton situé sur le côté droit de l'imprimante, puis ouvrez la porte avant.

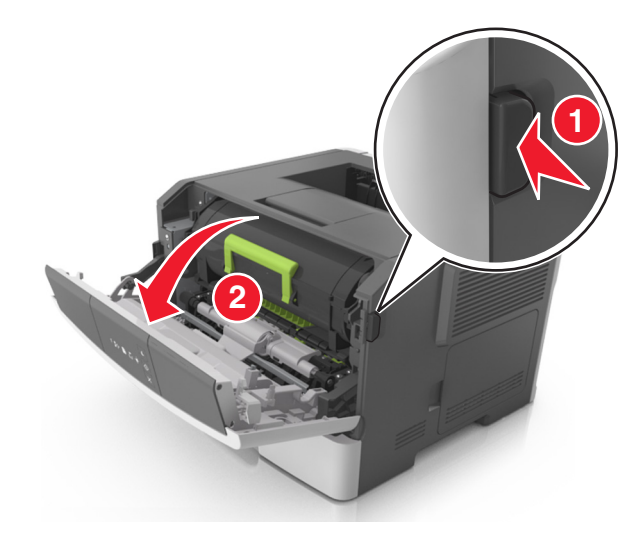

2 Tirez la cartouche de toner vers l'extérieur à l'aide de la poignée.

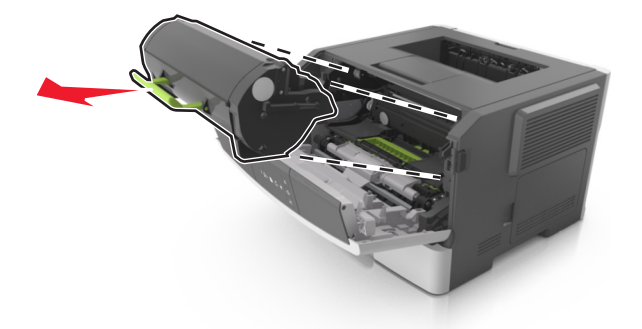

**3** Relevez la poignée verte, puis retirez l'unité de traitement d'images de l'imprimante.

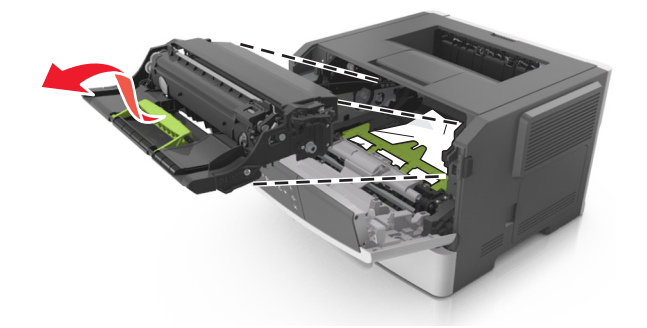

**Attention** — **Dommages potentiels :** Ne touchez pas le tambour du photoconducteur. Dans le cas contraire, vous risqueriez d'altérer la qualité d'impression des prochains travaux.

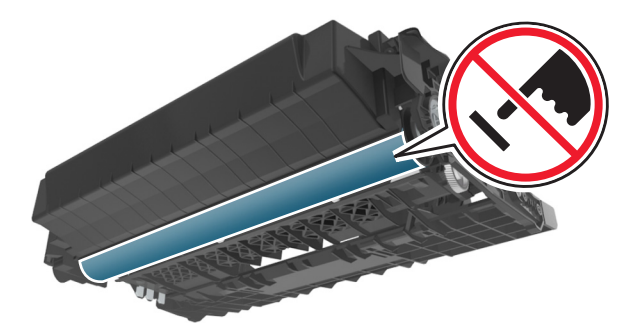

**4** Mettez l'unité de traitement d'images de côté sur une surface plane et lisse.

**Attention — Dommages potentiels :** N'exposez pas l'unité de traitement d'images à la lumière directe pendant plus de dix minutes. Une exposition prolongée à la lumière peut provoquer des problèmes de qualité d'impression.

**5** Relevez le rabat vert à l'avant de l'imprimante.

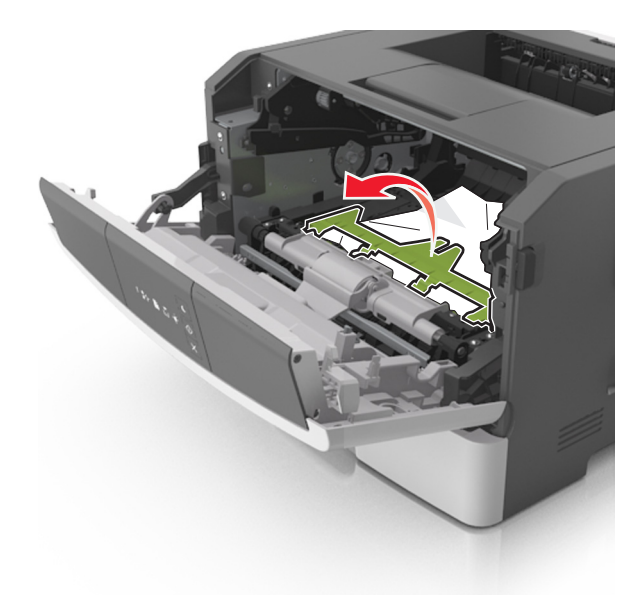

6 Tenez fermement le papier bloqué de chaque côté et extrayez-le délicatement.Remarque : Assurez-vous qu'il ne reste plus de morceaux de papier.

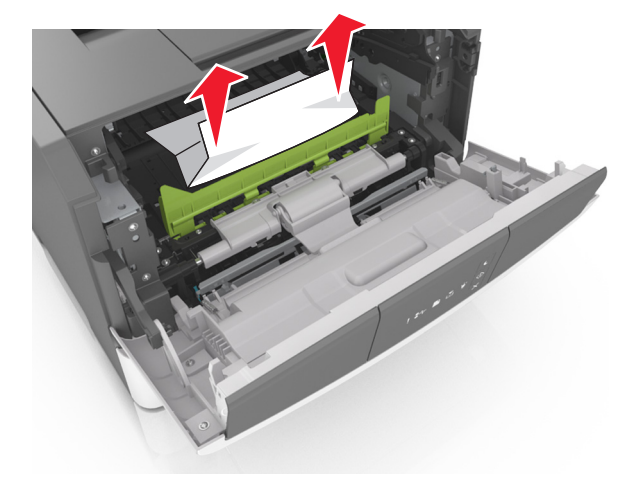

7 Insérez l'unité de traitement d'images en alignant les flèches des rails latéraux de l'unité avec celles situées sur les rails latéraux à l'intérieur de l'imprimante, puis insérez l'unité de traitement d'images dans l'imprimante.

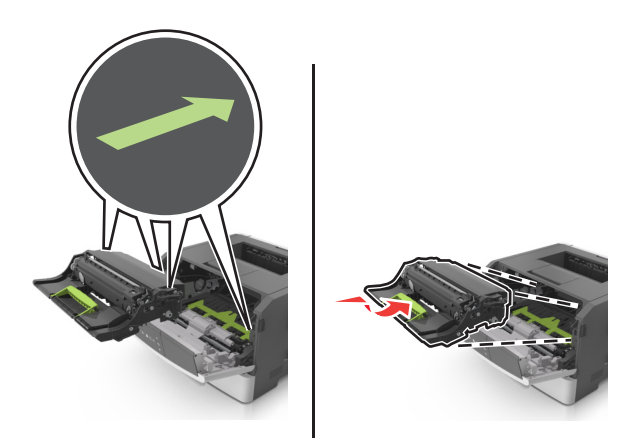

8 Insérez la cartouche de toner en alignant les rails latéraux de la cartouche avec celles situées sur les rails latéraux à l'intérieur de l'imprimante, puis insérez la cartouche dans l'imprimante.

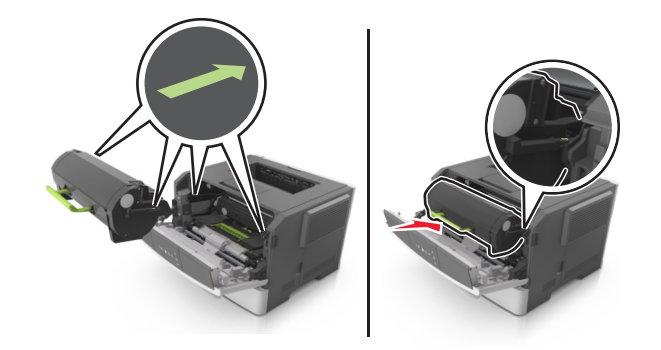

- 9 Fermez la porte avant.
- **10** Sur le panneau de commandes de l'imprimante, appuyez sur opur effacer le message et poursuivre l'impression.

# [x]-bourrage papier, ouvrez la porte arrière. [20y.xx]

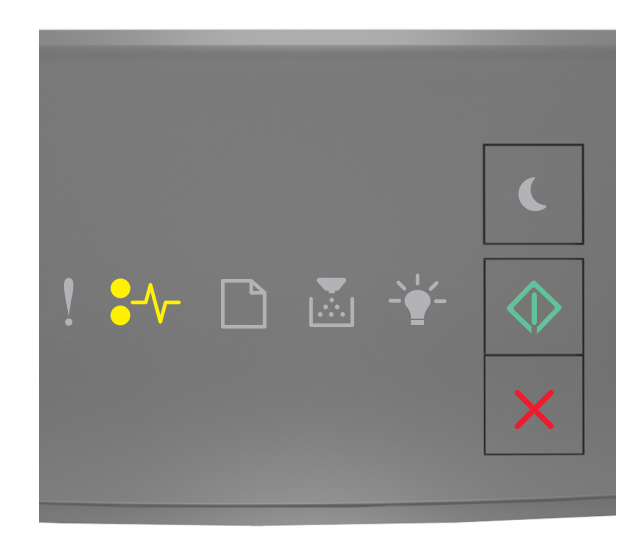

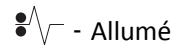

🔷 - Allumé

Si la séquence des voyants du panneau de commandes de l'imprimante concorde avec celle de l'illustration précédente,

appuyez rapidement deux fois sur 🕑 pour voir la séquence des voyants supplémentaire.

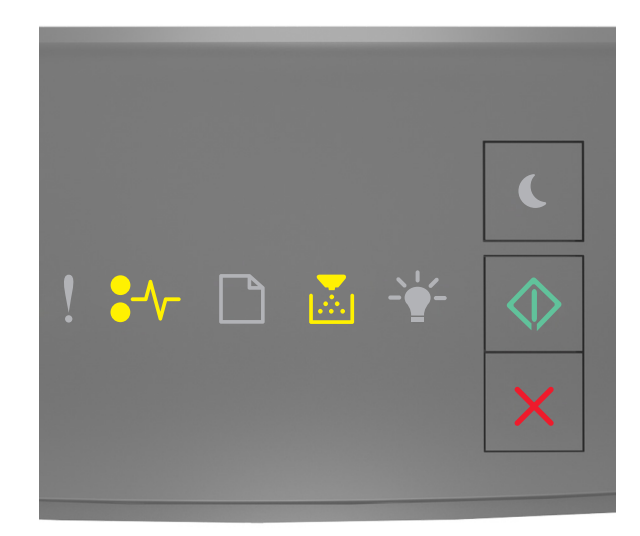

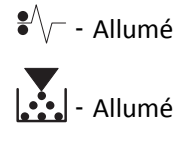

🔷 - Allumé

Si la séquence de voyants supplémentaire du panneau de commandes de l'imprimante concorde avec celle de l'illustration précédente, procédez comme suit.

**1** Appuyez sur le bouton situé sur le côté droit de l'imprimante, puis ouvrez la porte avant.

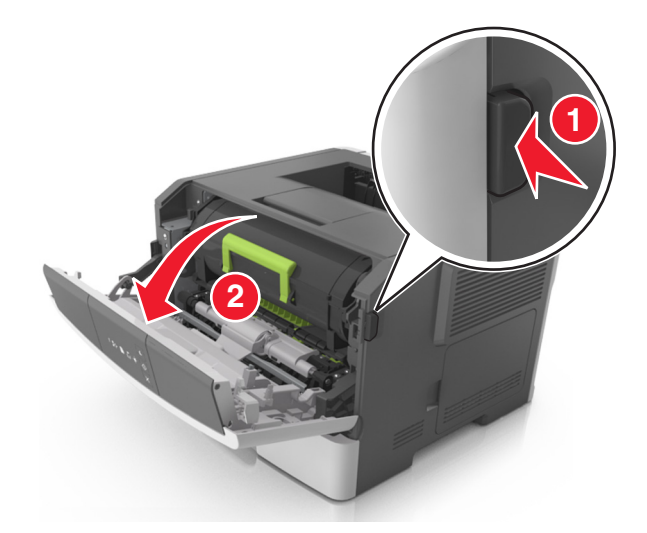

2 Abaissez délicatement la porte arrière.

ATTENTION—SURFACE CHAUDE : l'intérieur de l'imprimante risque d'être brûlant. Evitez d'être brulé en laissant refroidir le surface chaude.

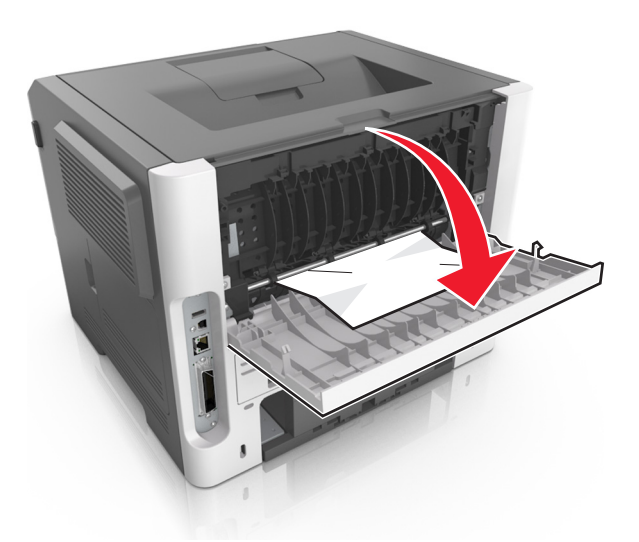

3 Tenez fermement le papier bloqué de chaque côté et extrayez-le délicatement.Remarque : Assurez-vous qu'il ne reste plus de morceaux de papier.

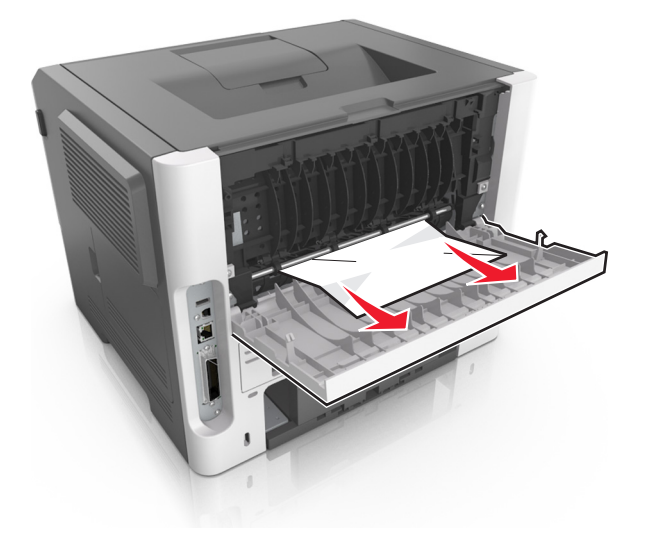

- **4** Fermez les portes arrière et avant.
- 5 Sur le panneau de commandes de l'imprimante, appuyez sur opur effacer le message et poursuivre l'impression.

# [x]-bourrage papier, retirez le papier coincé du réceptacle standard. [20y.xx]

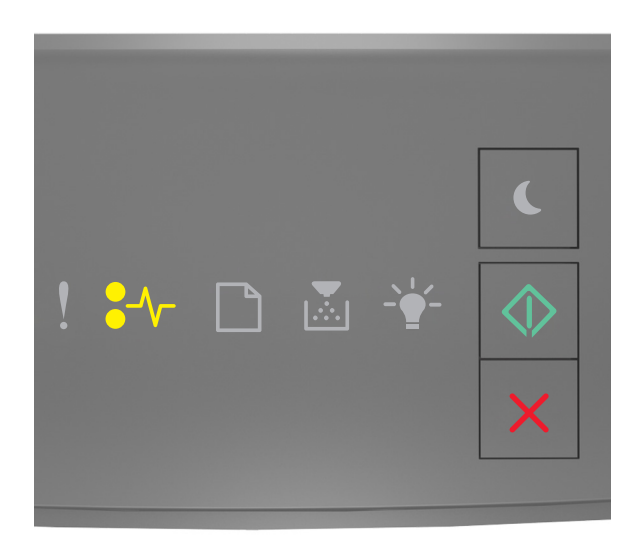

#### €⁄\/ - Allumé

🔷 - Allumé

Si la séquence des voyants du panneau de commandes de l'imprimante concorde avec celle de l'illustration précédente, appuyez rapidement deux fois sur opur voir la séquence des voyants supplémentaire.

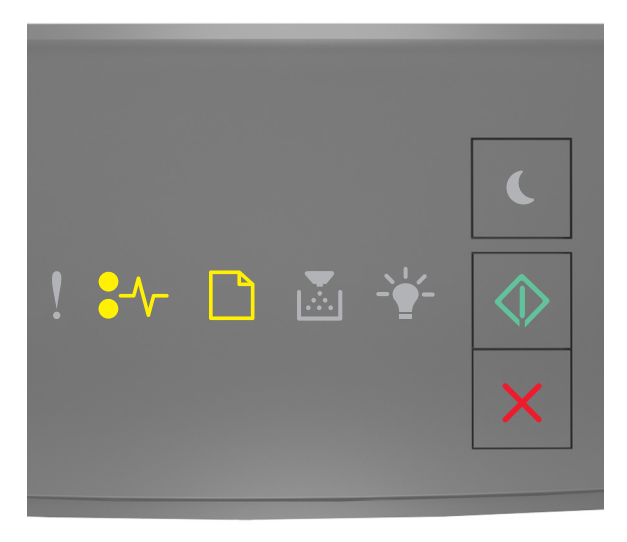

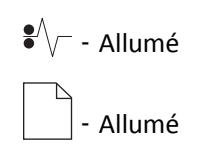

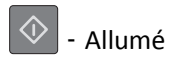

Si la séquence de voyants supplémentaire du panneau de commandes de l'imprimante concorde avec celle de l'illustration précédente, procédez comme suit.

**1** Tenez fermement le papier bloqué de chaque côté et extrayez-le délicatement.

**Remarque :** Assurez-vous qu'il ne reste plus de morceaux de papier.

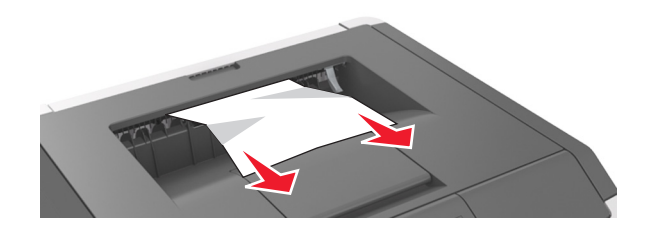

2 Sur le panneau de commandes de l'imprimante, appuyez sur 📀 pour effacer le message et poursuivre l'impression.

# [x]-bourrage papier, retirez le bac 1 pour retirer le papier coincé dans le dispositif recto verso. [23y.xx]

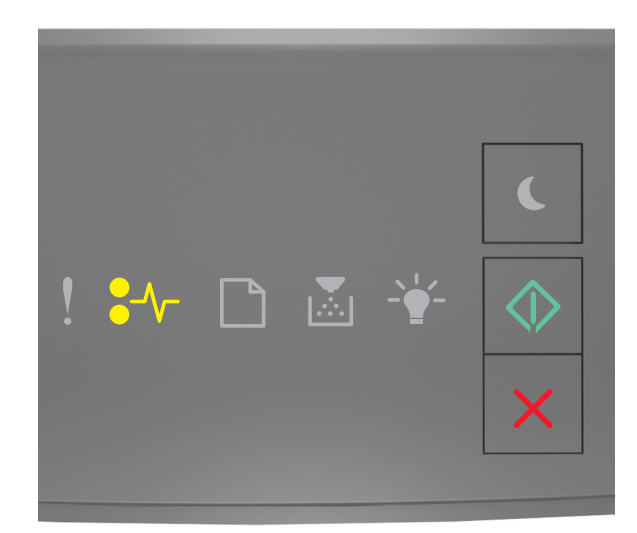

●//\_ - Allumé

🔷 - Allumé

Si la séquence des voyants du panneau de commandes de l'imprimante concorde avec celle de l'illustration précédente, appuyez rapidement deux fois sur pour voir la séquence des voyants supplémentaire.

#### Séquences de voyants supplémentaire

| Séquences de voyants                                                                                                    |
|----------------------------------------------------------------------------------------------------|
|                                                                                                    |
| <ul> <li>.</li> <li>.</li></ul> |
| € / Allumé                                                                                                    |
| - Allumé                                                                                                    |
| 🔷 - Allumé                                                                                                    |
|                                                                                                    |
| ! ₩ D & ¥ ()<br>×                                                                                                    |
| € / / Allumé                                                                                                    |
| - Clignotant                                                                                                    |
| - Allumé                                                                                                    |

Si la séquence de voyants supplémentaire correspond à l'une des séquences de voyants des illustrations précédentes, procédez comme suit.

**ATTENTION—SURFACE CHAUDE :** L'intérieur de l'imprimante risque d'être brûlant. Pour réduire le risque de brûlure, laissez la surface du composant refroidir avant de la toucher.

**1** Tirez sur le bac pour le dégager complètement.

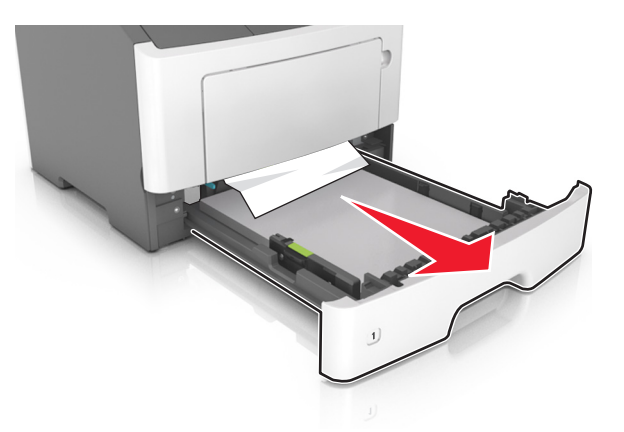

**2** Repérez le levier bleu, puis abaissez-le pour dégager le bourrage.

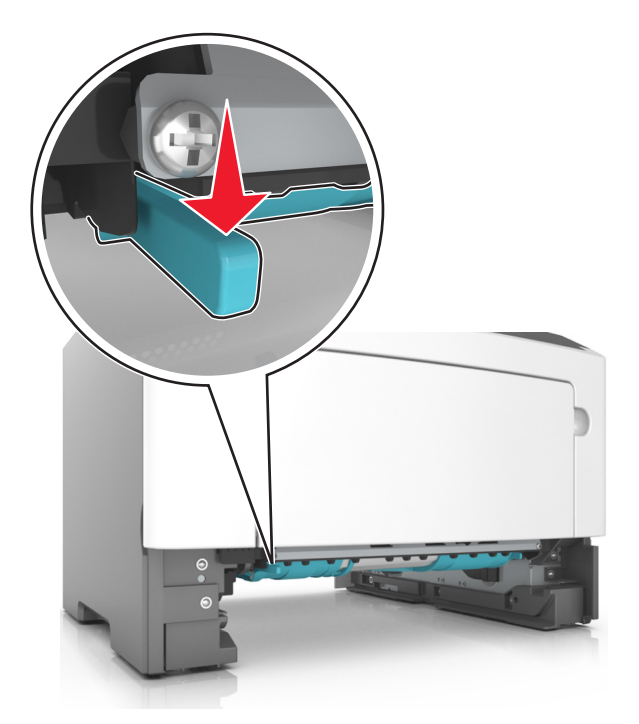

**Remarque :** Si le papier coincé n'est pas visible dans la zone recto verso, ouvrez la porte arrière, puis retirez délicatement le papier coincé. Assurez-vous qu'il ne reste plus de morceaux de papier.

**3** Tenez fermement le papier bloqué de chaque côté et extrayez-le délicatement.

Remarque : Assurez-vous qu'il ne reste plus de morceaux de papier.
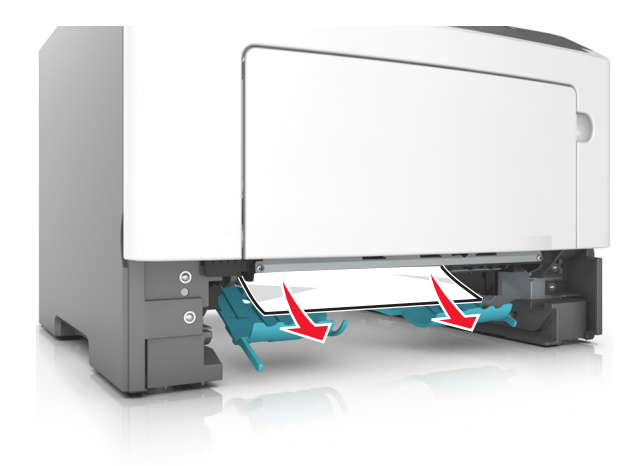

- 4 Insérez le bac.
- 5 Sur le panneau de commandes de l'imprimante, appuyez sur opur effacer le message et poursuivre l'impression.

# [x]-bourrage papier, retirez le tiroir [x]. [24y.xx]

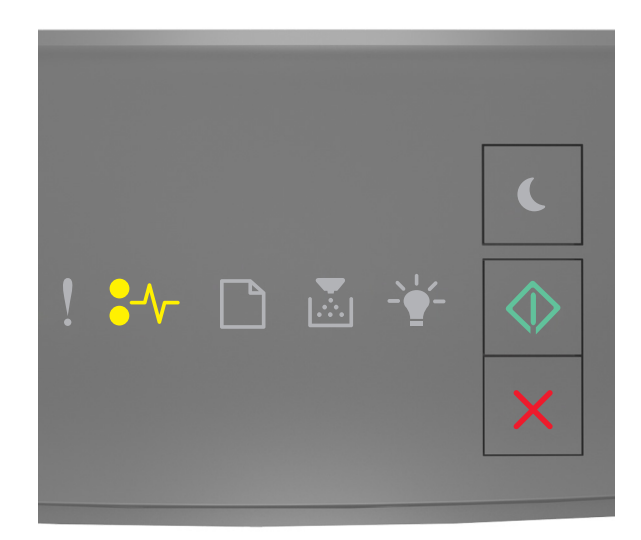

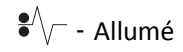

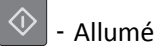

Si la séquence des voyants du panneau de commandes de l'imprimante concorde avec celle de l'illustration précédente, appuyez rapidement deux fois sur our la séquence des voyants supplémentaire.

#### Séquences de voyants supplémentaire

| Séquences de voyants                                                                                                    |
|----------------------------------------------------------------------------------------------------|
| <ul> <li>! ₩ □ ▲ </li> <li>.</li> <li>.</li></ul> |
| <ul> <li>Allumé</li> <li>Allumé</li> <li>Allumé</li> <li>Allumé</li> </ul>                                                                                                    |
| - Allumé                                                                                                    |
| ! ₩ D & ¥ 🔶<br>×                                                                                                    |
| ✓ - Allumé                                                                                                    |
| - Ållumé                                                                                                    |
| - Allumé                                                                                                    |

Si la séquence de voyants supplémentaire correspond à l'une des séquences de voyants des illustrations précédentes, procédez comme suit.

**1** Tirez sur le bac pour le dégager complètement.

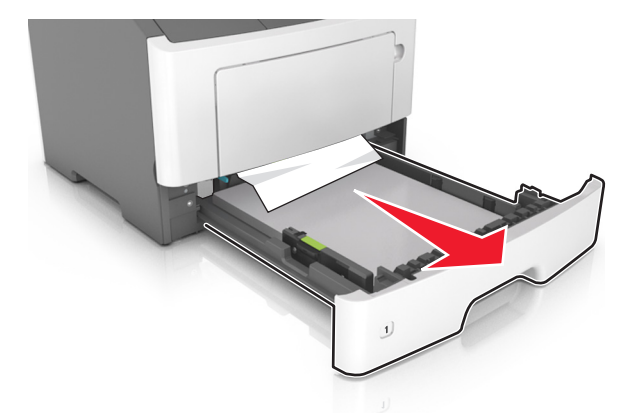

**2** Tenez fermement le papier bloqué de chaque côté et extrayez-le délicatement.

**Remarque :** Assurez-vous qu'il ne reste plus de morceaux de papier.

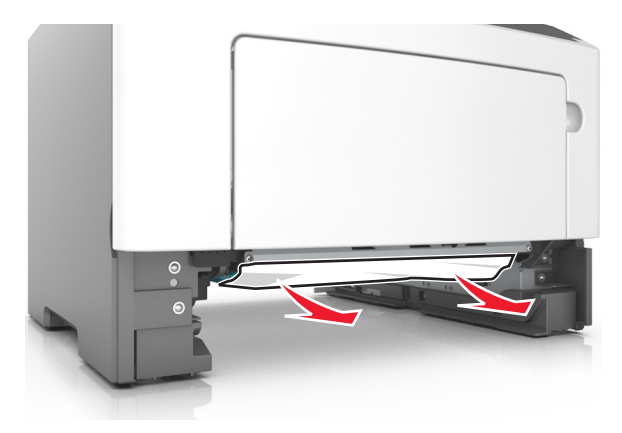

- 3 Insérez le bac.
- 4 Sur le panneau de commandes de l'imprimante, appuyez sur 💿 pour effacer le message et poursuivre l'impression.

# [x]-bourrage papier, éliminez le bourrage du chargeur multifonction. [250.xx]

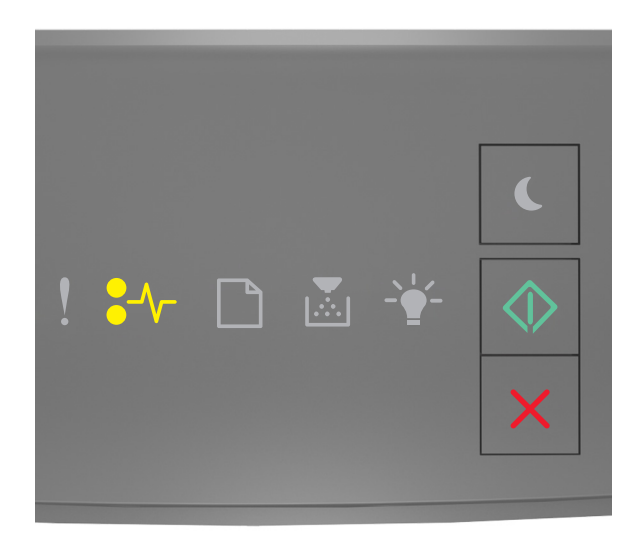

#### €⁄\/\_ - Allumé

🔷 - Allumé

Si la séquence des voyants du panneau de commandes de l'imprimante concorde avec celle de l'illustration précédente, appuyez rapidement deux fois sur opur voir la séquence des voyants supplémentaire.

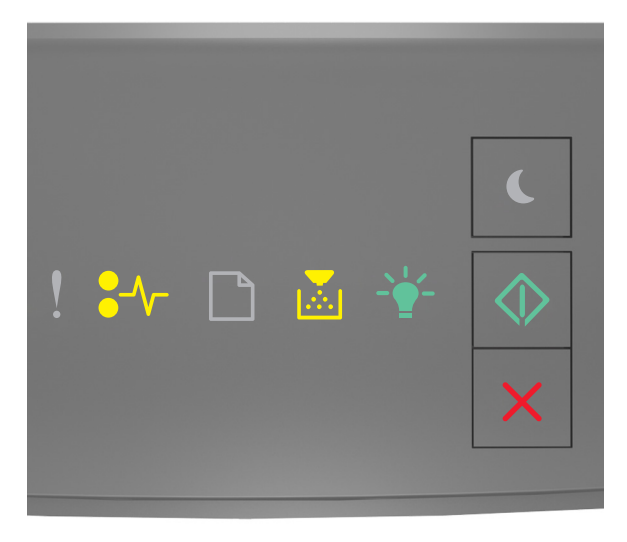

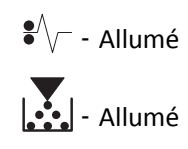

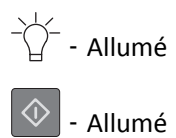

Si la séquence de voyants supplémentaire du panneau de commandes de l'imprimante concorde avec celle de l'illustration précédente, procédez comme suit.

**1** Depuis le chargeur multifonction, tenez fermement le papier bloqué de chaque côté et extrayez-le délicatement.

**Remarque :** Assurez-vous qu'il ne reste plus de morceaux de papier.

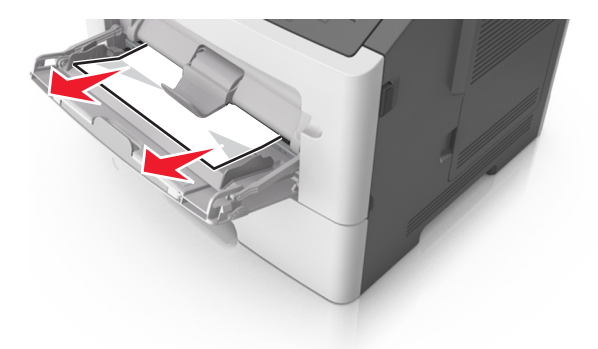

2 Déramez les feuilles de papier pour les assouplir, puis ventilez-les. Ne pliez pas le papier et ne le froissez pas. Egalisez les bords sur une surface plane.

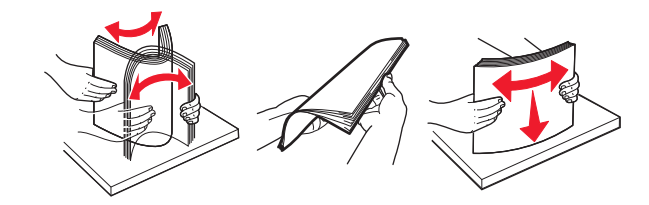

**3** Rechargez du papier dans le chargeur multifonction.

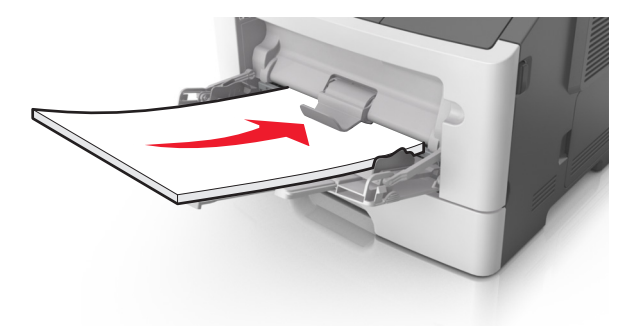

**Remarque :** Vérifiez que le guide papier repose légèrement sur le bord du papier.

4 Sur le panneau de commandes de l'imprimante, appuyez sur 💿 pour effacer le message et poursuivre l'impression.

# Présentation des messages de l'imprimante

#### **Remarques :**

- Embedded Web Server est disponible uniquement pour les imprimantes réseau ou les imprimantes connectées à des serveurs d'impression.
- L'utilitaire Paramètres de l'imprimante locale et les Paramètres de l'imprimante ne sont pris en charge que sur certains modèles d'imprimante.

#### Messages des cartouches de toner

#### [41.xy] Cart., unité d'image inadap.

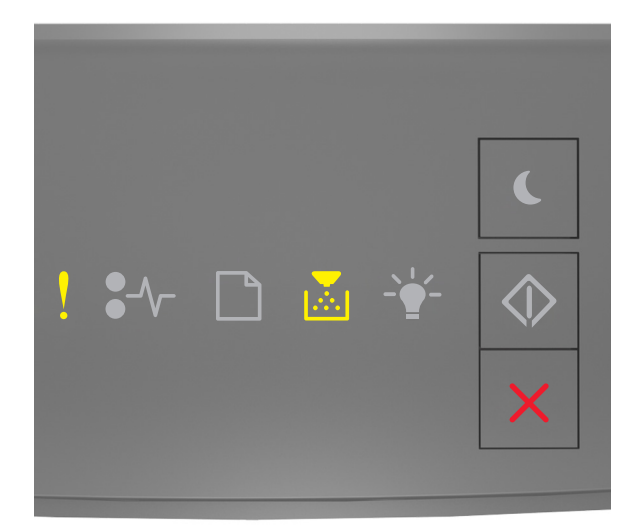

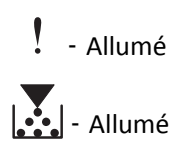

Si la séquence des voyants du panneau de commandes de l'imprimante concorde avec celle de l'illustration précédente, procédez comme suit :

- 1 Vérifiez que la cartouche de toner et l'unité d'image sont des fournitures *MICR* (Magnetic Ink Character Recognition, reconnaissance des caractères à encre magnétique) ou non MICR agréées par Lexmark.
- 2 Changez la cartouche de toner ou l'unité d'image de sorte que toutes deux soient MICR ou non MICR agréées par Lexmark.

#### **Remarques :**

• Pour consulter la liste des fournitures pris en charge, reportez-vous à la section « Commande de fournitures » du *Guide de l'utilisateur* ou accédez à <u>www.lexmark.com</u>.

• Pour plus d'informations sur la reconnaissances des caractères à encre magnétique (MICR), rendez-vous sur www.lexmark.com.

#### [88.xx] Niveau cartouche bas

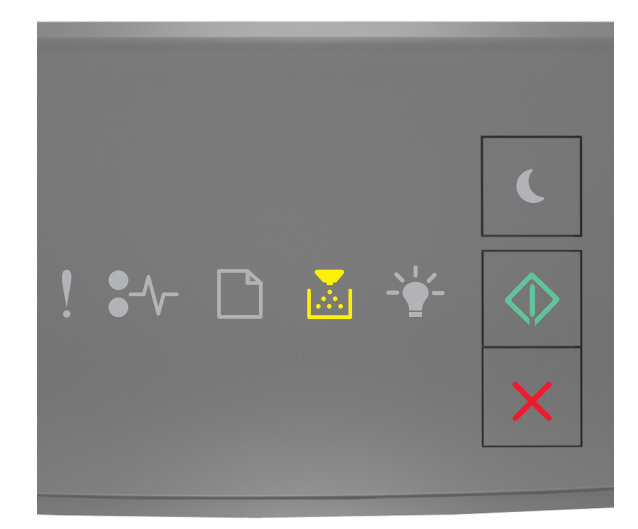

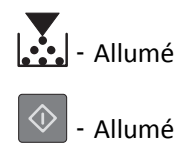

Si la séquence des voyants du panneau de commandes de l'imprimante concorde avec celle de l'illustration précédente, vous risquez de devoir commander une cartouche de toner. Sur le panneau de commandes de l'imprimante, appuyez

sur pour poursuivre l'impression, le cas échéant.

#### [88.xy] Niv. cartouche presque bas

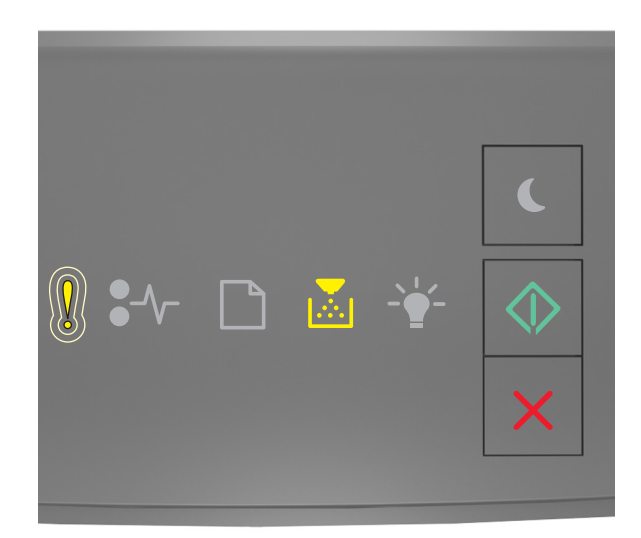

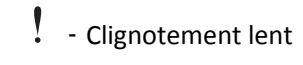

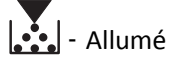

🔷 - Allumé

Si la séquence des voyants du panneau de commandes de l'imprimante concorde avec celle de l'illustration précédente, appuyez sur 🐼 à partir du panneau de commandes de l'imprimante pour poursuivre l'impression, le cas échéant.

#### [88.xy] Niveau cartouche très bas

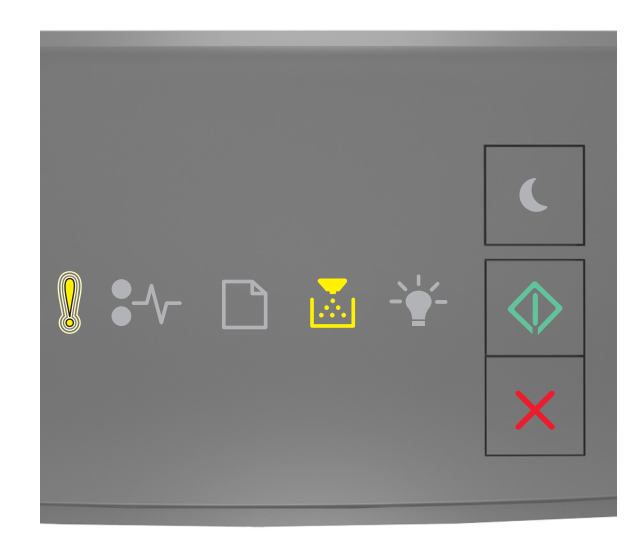

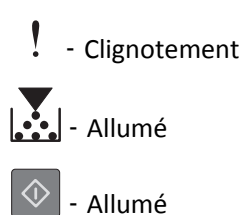

Si la séquence des voyants du panneau de commandes de l'imprimante concorde avec celle de l'illustration précédente, vous risquez de devoir remplacer très rapidement la cartouche de toner. Pour plus d'informations, reportez-vous à la rubrique « Remplacement des fournitures » du *Guide de l'utilisateur*.

Sur le panneau de commandes de l'imprimante, appuyez sur 🔯 pour poursuivre l'impression, le cas échéant.

#### Cartouche non-Lexmark, reportez-vous au Guide de l'utilisateur [33.xy]

Si les voyants du panneau de commandes de l'imprimante clignotent de gauche à droite de façon répétée, l'imprimante a détecté la présence d'une cartouche non-Lexmark.

Pour un fonctionnement optimal de votre imprimante Lexmark, installez toujours des consommables et des composants Lexmark. L'utilisation de consommables ou de composants tiers risque d'affecter les performances, la fiabilité ou la durée de vie de l'imprimante et de ses composants de traitement d'images.

**Attention — Dommages potentiels :** L'utilisation de consommables ou de composants tiers peut avoir des conséquences sur la couverture de la garantie. Les dommages causés par l'utilisation de consommables ou de composants tiers risquent de ne pas être couverts par la garantie.

Tous les indicateurs de longévité sont conçus pour fonctionner avec des consommables et des composants Lexmark et risquent de fournir des résultats inattendus en cas d'utilisation de consommables ou de composants tiers. Les composants de traitement d'images utilisés au-delà de la durée de vie prévue risquent d'endommager votre imprimante Lexmark ou ses composants.

Pour accepter ces risques et continuer à utiliser des consommables ou des composants non authentiques dans votre

imprimante, appuyez simultanément sur 🕑 et 🔀 pendant trois secondes au moins pour effacer la séquence de voyants.

**Remarque :** Pour consulter la liste des consommables pris en charge, reportez-vous à la section « Commande de fournitures » du *Guide de l'utilisateur* ou accédez à <u>http://support.lexmark.com</u>.

#### [88.xy] Remplacer cartouche, nombre de pages restantes estimé 0

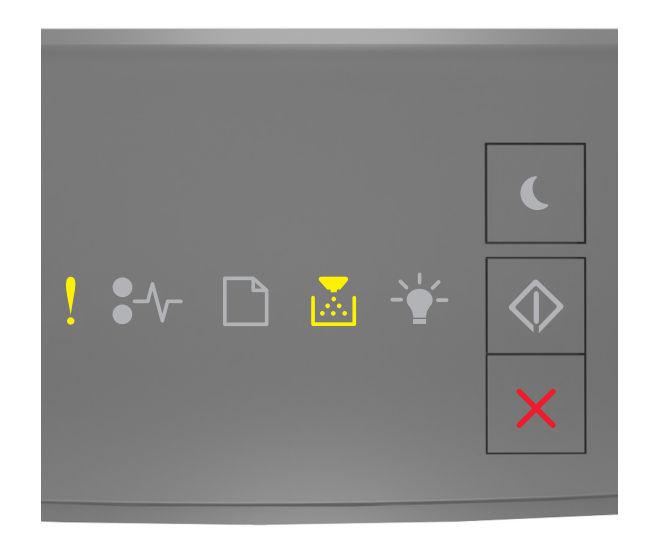

### - En fonction

#### - En fonction

Si la séquence des voyants du panneau de commandes de l'imprimante concorde avec celle de l'illustration précédente, appuyez rapidement deux fois sur our voir la séquence des voyants supplémentaire.

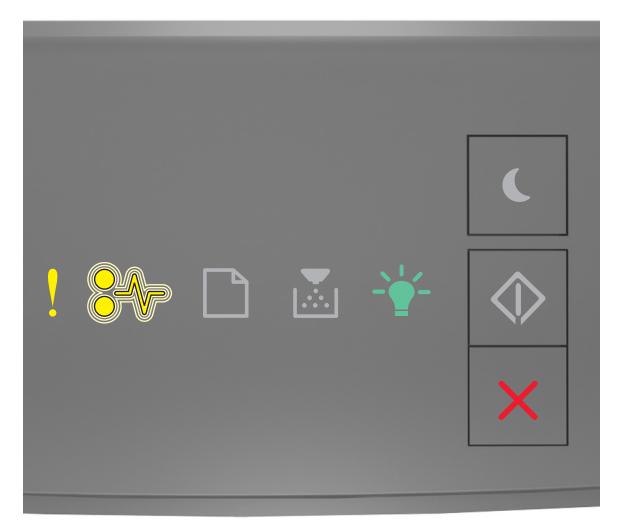

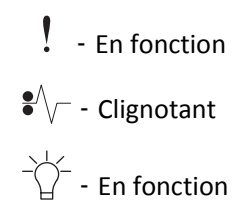

Si la séquence des voyants supplémentaire du panneau de commandes de l'imprimante concorde avec celle de l'illustration précédente, remplacez la carte de toner. Pour plus d'informations, reportez-vous à la notice du consommable ou reportez-vous à la section « Remplacement des fournitures » du *Guide de l'utilisateur*.

**Remarque :** Si vous ne disposez pas d'une cartouche de toner de rechange, reportez-vous à la section « Commande de fournitures » du *Guide de l'utilisateur* ou accédez à <u>www.lexmark.com</u>.

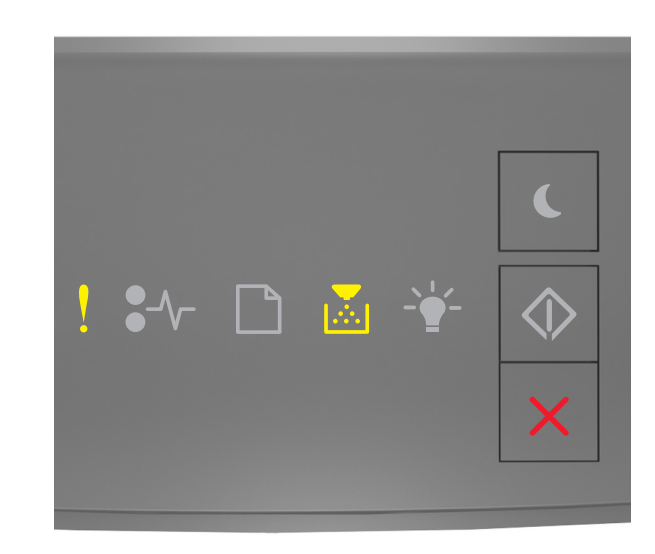

#### [42.xy] Remplacer cartouche, zone impr. inadaptée

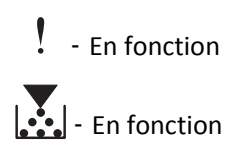

Si la séquence des voyants du panneau de commandes de l'imprimante concorde avec celle de l'illustration précédente,

appuyez rapidement deux fois sur 💿 pour voir la séquence des voyants supplémentaire.

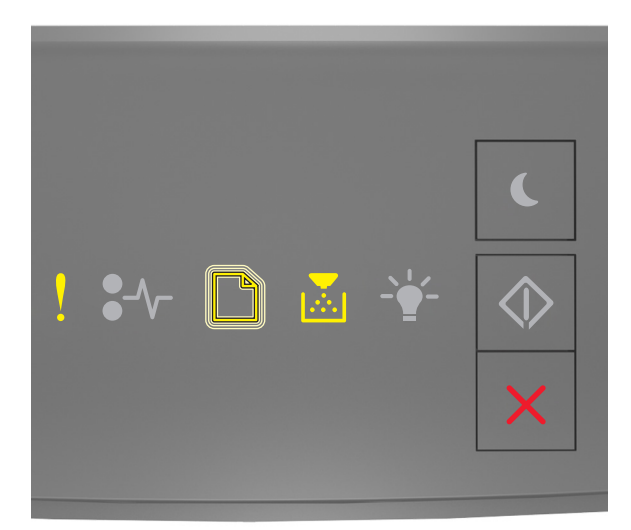

#### - En fonction

- Clignotant

### - En fonction

Si la combinaison de voyants supplémentaire correspond à la combinaison de voyants de l'illustration qui précède, installez une cartouche de toner dont le numéro de zone correspond à celui de l'imprimante. *x* indique la valeur de la zone de l'imprimante. *y* indique la valeur de la cartouche. x et y peuvent avoir les valeurs suivantes.

#### Zones des imprimantes et cartouches de toner

| Numéro de région (x) | Région (y)                                  |  |  |
|----------------------|---------------------------------------------|--|--|
| 0                    | International                               |  |  |
| 1                    | Etats-Unis, Canada                          |  |  |
| 2                    | Espace économique européen (EEE), Suisse    |  |  |
| 3                    | Asie-Pacifique, Australie, Nouvelle-Zélande |  |  |
| 4                    | Amérique latine                             |  |  |
| 5                    | Afrique, Moyen-Orient, autres pays d'Europe |  |  |
| 9                    | Non valide                                  |  |  |

#### **Remarques :**

- Les valeurs x et y représentent .xy du code affiché sur Embedded Web Server.
- Les valeurs x et y doivent être identiques pour que l'impression se poursuive.

#### [31.xy] Réinstaller la cartouche manquante ou qui ne répond pas

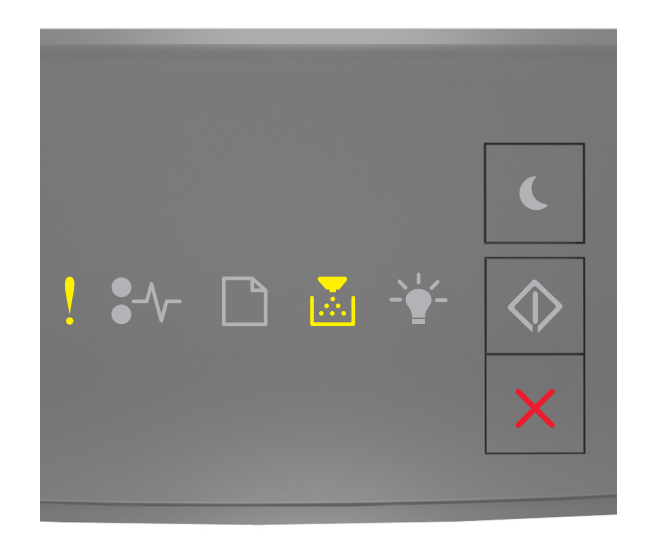

#### - Allumé

# - Allumé

Si la séquence des voyants du panneau de commandes de l'imprimante concorde avec celle de l'illustration précédente, appuyez rapidement deux fois sur our voir la séquence des voyants supplémentaire.

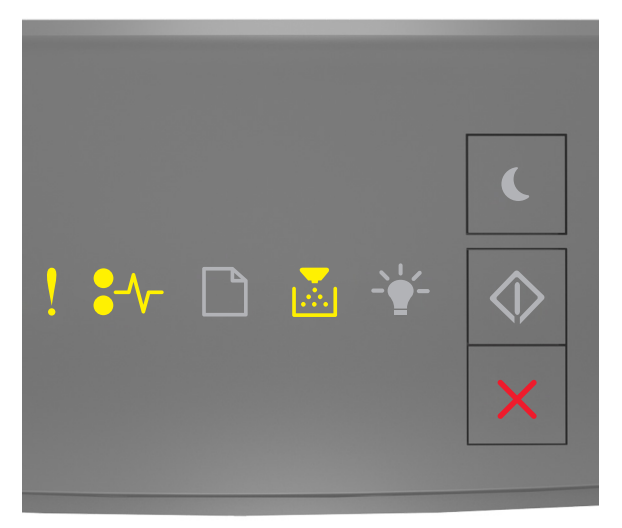

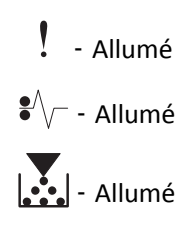

Si la séquence des voyants supplémentaire du panneau de commandes de l'imprimante concorde avec celle de l'illustration précédente, essayez l'une ou plusieurs des solutions suivantes :

- Retirez la cartouche de toner, puis remettez-la en place.
- Retirez la cartouche de toner et installez-en une nouvelle. Pour plus d'informations, reportez-vous à la notice d'utilisation fournie avec le consommable.

#### [32.xy] Remplacer la cartouche non prise en charge

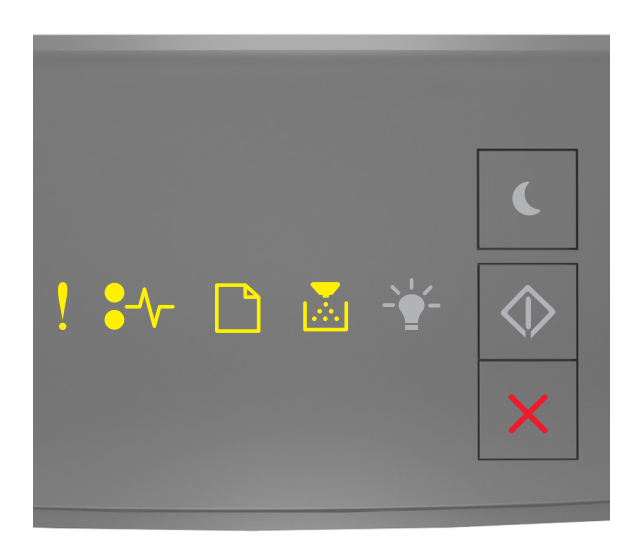

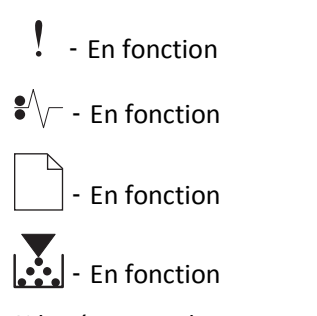

Si la séquence des voyants du panneau de commandes de l'imprimante concorde avec la précédente, retirez la cartouche de toner et installez une cartouche prise en charge. Pour plus d'informations, reportez-vous à la notice d'utilisation fournie avec le consommable.

**Remarque :** Si vous ne disposez pas d'une cartouche de toner de rechange, reportez-vous à la section « Commande de fournitures » du *Guide de l'utilisateur* ou accédez à <u>www.lexmark.com</u>.

# Messages de l'unité de traitement d'images

[84.xy] Niveau unité de traitement d'images bas

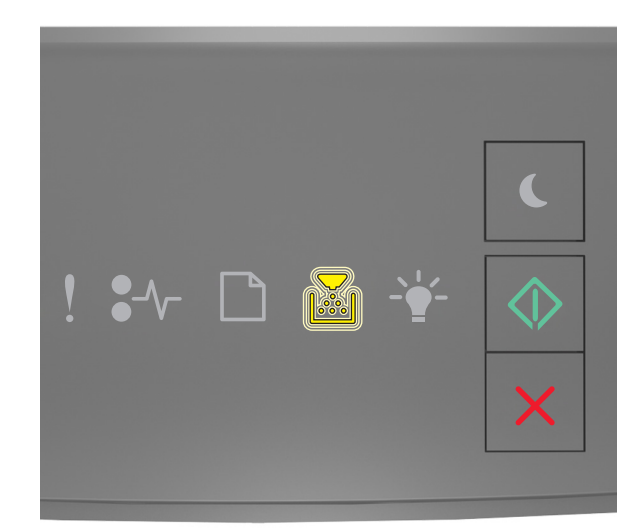

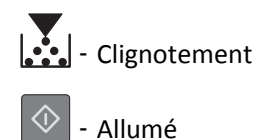

Si la séquence des voyants du panneau de commandes de l'imprimante concorde avec celle de l'illustration précédente, vous risquez de devoir commander une unité de traitement d'images. Sur le panneau de commandes de l'imprimante,

appuyez sur 💿 pour poursuivre l'impression, le cas échéant.

#### [84.xy] Niveau unité de traitement d'images presque bas

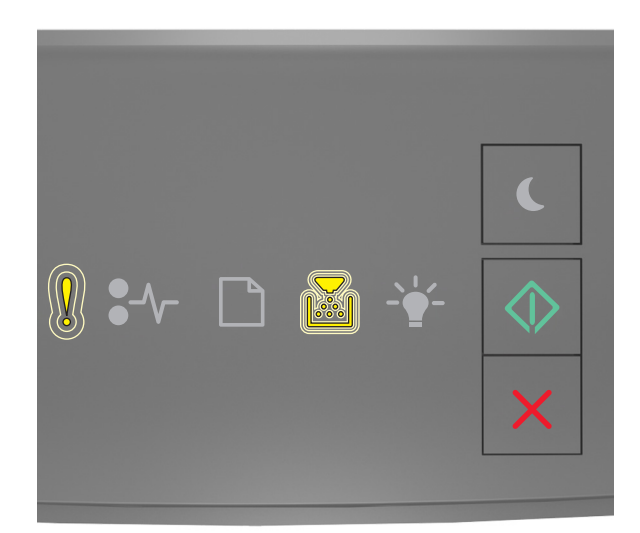

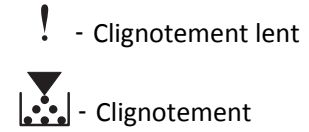

🔷 - Allumé

Si la séquence des voyants du panneau de commandes de l'imprimante concorde avec celle de l'illustration précédente, appuyez sur 💿 à partir du panneau de commandes de l'imprimante pour poursuivre l'impression, le cas échéant.

#### [84.xy] Niveau unité de traitement d'images très bas

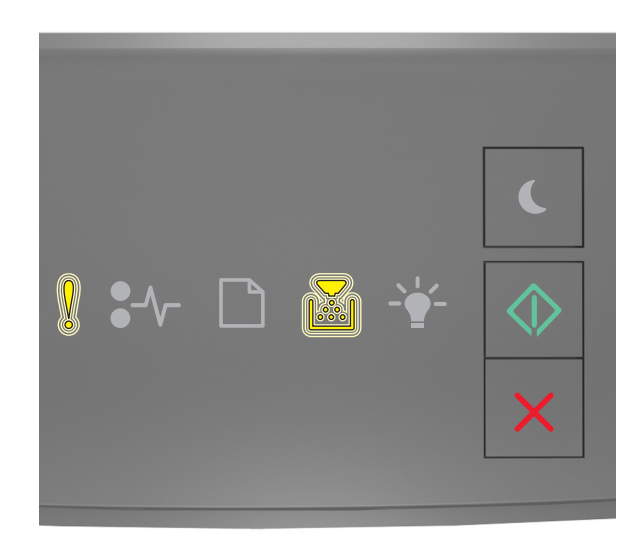

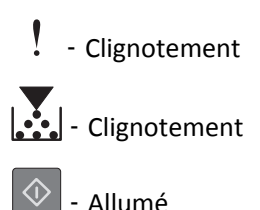

Si la séquence des voyants du panneau de commandes de l'imprimante concorde avec celle de l'illustration précédente, vous risquez de devoir remplacer très rapidement l'unité de traitement d'images. Pour plus d'informations, reportezvous à la rubrique « Remplacement des fournitures » du *Guide de l'utilisateur*.

Sur le panneau de commandes de l'imprimante, appuyez sur 🔯 pour poursuivre l'impression, le cas échéant.

# [33.xy] Unité de traitement d'images non-Lexmark, reportez-vous au Guide de l'utilisateur

Si les voyants du panneau de commandes de l'imprimante clignotent de gauche à droite de façon répétée, l'imprimante a détecté la présence d'une unité d'image non-Lexmark.

Pour un fonctionnement optimal de votre imprimante Lexmark, installez toujours des consommables et des composants Lexmark. L'utilisation de consommables ou de composants tiers risque d'affecter les performances, la fiabilité ou la durée de vie de l'imprimante et de ses composants de traitement d'images.

**Attention — Dommages potentiels :** L'utilisation de consommables ou de composants tiers peut avoir des conséquences sur la couverture de la garantie. Les dommages causés par l'utilisation de consommables ou de composants tiers risquent de ne pas être couverts par la garantie.

Tous les indicateurs de longévité sont conçus pour fonctionner avec des fournitures et des composants Lexmark et risquent de fournir des résultats inattendus en cas d'utilisation de fournitures ou de composants tiers. Les composants de traitement d'images utilisés au-delà de la durée de vie prévue risquent d'endommager votre imprimante Lexmark ou ses composants.

Pour accepter ces risques et continuer à utiliser des consommables ou des composants non authentiques dans votre

imprimante, appuyez simultanément sur 🔍 et 🔀 pendant quatre secondes au moins pour effacer la séquence de voyants.

**Remarque :** Pour consulter la liste des consommables pris en charge, reportez-vous à la section « Commande de fournitures » du *Guide de l'utilisateur* ou accédez à <u>http://support.lexmark.com</u>.

[84.xy] Remplacer l'unité de traitement d'images, nombre de pages restantes estimé 0

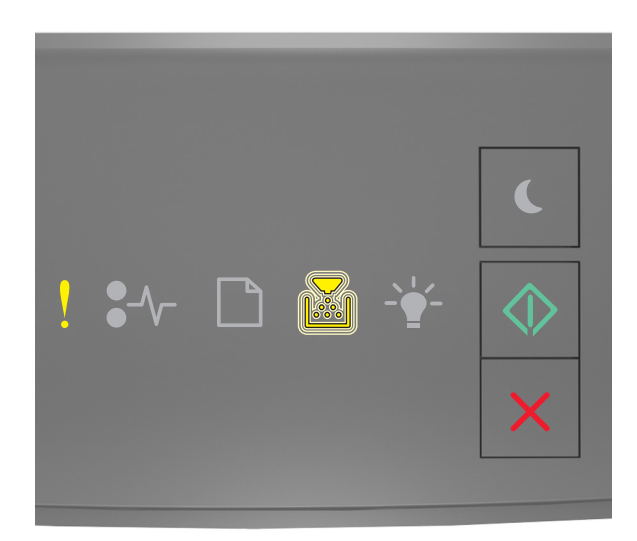

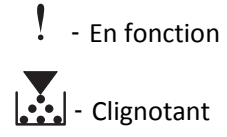

🔷 - En fonction

Si la séquence des voyants du panneau de commandes de l'imprimante concorde avec celle de l'illustration précédente, remplacez l'unité de traitement d'images. Pour plus d'informations, reportez-vous à la notice d'utilisation fournie avec le consommable.

**Remarque :** Si vous ne disposez pas d'une unité de traitement d'images de rechange, reportez-vous à la section « Commande de fournitures » du *Guide de l'utilisateur* ou visitez <u>www.lexmark.com</u>.

[31.xy] Réinstaller l'unité de traitement d'images manquante ou qui ne répond pas

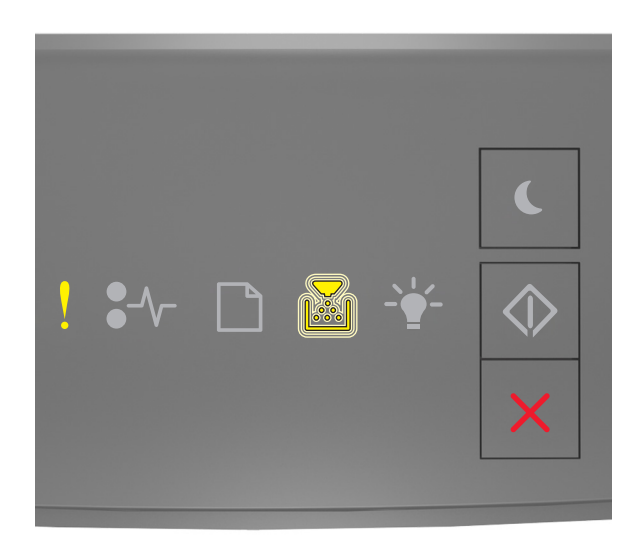

- Allumé

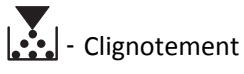

Si la séquence des voyants du panneau de commandes de l'imprimante concorde avec celle de l'illustration précédente,

appuyez rapidement deux fois sur 💿 pour voir la séquence des voyants supplémentaire.

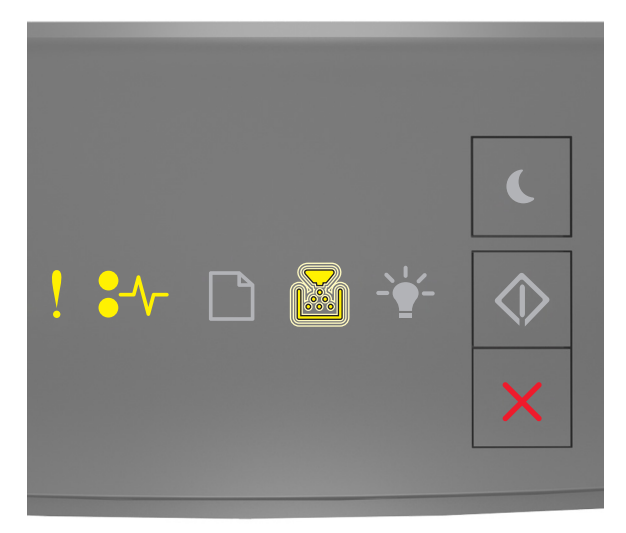

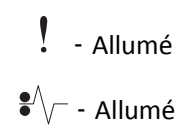

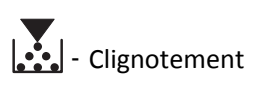

Si la séquence des voyants supplémentaire du panneau de commandes de l'imprimante concorde avec celle de l'illustration précédente, essayez l'une ou plusieurs des solutions suivantes :

- Retirez l'unité de traitement d'images, puis remettez-la en place.
- Retirez l'unité de traitement d'images et installez-en une nouvelle. Pour plus d'informations, reportez-vous à la notice d'utilisation fournie avec le consommable.

#### [32.xy] Remplacer l'unité de traitement d'images non prise en charge

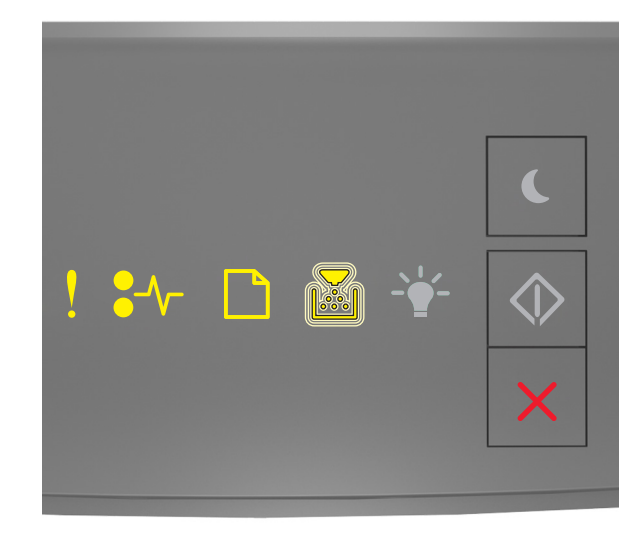

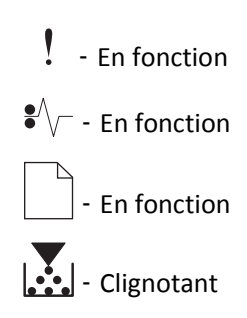

Si la séquence des voyants du panneau de commandes de l'imprimante concorde avec celle de l'illustration précédente, retirez l'unité de traitement d'images et installez-en une qui est prise en charge. Pour plus d'informations, reportezvous à la notice d'utilisation fournie avec le consommable.

**Remarque :** Si vous ne disposez pas d'une unité de traitement d'images de rechange, reportez-vous à la section « Commande de fournitures » du *Guide de l'utilisateur* ou visitez <u>www.lexmark.com</u>.

# Messages de chargement du papier

[34] Format de papier incorrect, ouvrir [alimentation papier]

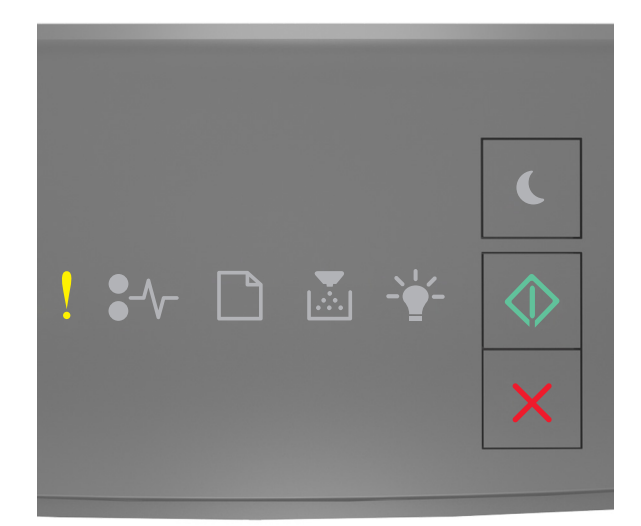

- Allumé

🕅 - Allumé

Si la séquence des voyants du panneau de commandes de l'imprimante concorde avec celle de l'illustration précédente,

appuyez rapidement deux fois sur 📀 pour voir la séquence des voyants supplémentaire.

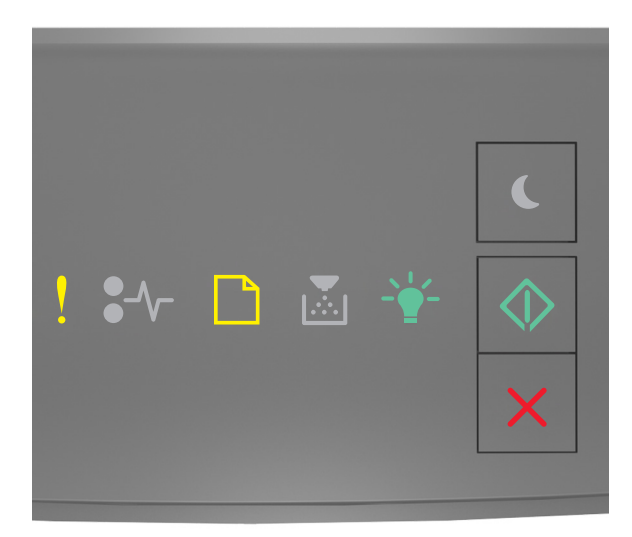

- Allumé

|            | - | Allumé |
|------------|---|--------|
| -`         | - | Allumé |
| $\Diamond$ | - | Allumé |

Si la séquence des voyants supplémentaire du panneau de commandes de l'imprimante concorde avec celle de l'illustration précédente, essayez l'une ou plusieurs des solutions suivantes :

- Chargez le type de papier correct.
- Sur le panneau de commandes de l'imprimante, appuyez sur 💿 pour supprimer la séquence de voyants et effectuer l'impression en utilisant un autre tiroir.
- Vérifiez les guides de longueur et de largeur et veillez à ce que le papier soit correctement chargé dans le tiroir.
- Assurez-vous que les valeurs du type et du format de papier sont correctement définies dans les propriétés d'impression ou les paramètres de la boîte de dialogue Imprimer.
- Assurez-vous que le type et le format de papier corrects sont définis dans le menu Papier du panneau de commandes de l'imprimante :
  - Si l'imprimante se trouve sur un réseau, accédez au serveur Web incorporé.
    - **1** Ouvrez un navigateur Web, puis tapez l'adresse IP de l'imprimante dans le champ d'adresse.

#### **Remarques :**

- Imprimez une page de configuration du réseau ou la page de paramètres de menus, puis identifiez l'adresse IP dans la section TCP/IP.
- Si vous utilisez un serveur proxy, désactivez-le temporairement pour charger correctement la page Web.
- 2 Cliquez sur Paramètres >Menu papier.
- Si l'imprimante est connectée à un ordinateur via un câble USB ou un câble parallèle, accédez au menu Papier via l'utilitaire Paramètres de l'imprimante locale sous Windows ou Paramètres de l'imprimante sous Macintosh.

**Remarque :** Vérifiez que le format de papier est correctement défini. Par exemple, si l'option Frmt chargeur MF est définie sur Universel, vérifiez que la largeur du papier est adaptée aux données imprimées.

#### Alimenter [alimentation papier] avec [nom du type personnalisé] [orientation]

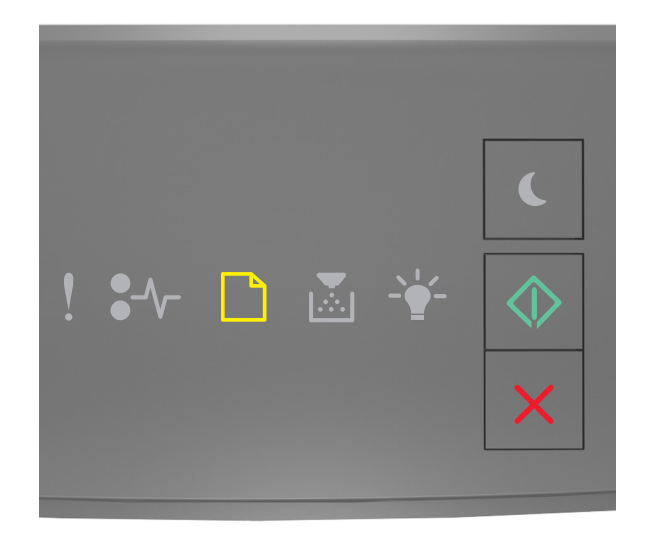

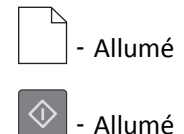

Si la séquence des voyants du panneau de commandes de l'imprimante concorde avec celle de l'illustration précédente, essayez l'une ou plusieurs des solutions suivantes :

- Chargez du papier de type et de format appropriés.
- Sur le panneau de commandes de l'imprimante, appuyez sur 📀 pour poursuivre l'impression.

**Remarque :** Si l'imprimante détecte un tiroir qui contient du papier de format et de type appropriés, les documents sont imprimés à partir de ce tiroir. Dans le cas contraire, les documents sont imprimés à partir de la source de papier par défaut.

• Appuyez sur pour annuler le travail d'impression.

#### Alimenter [alimentation papier] avec [chaîne type personnalisé] [orientation]

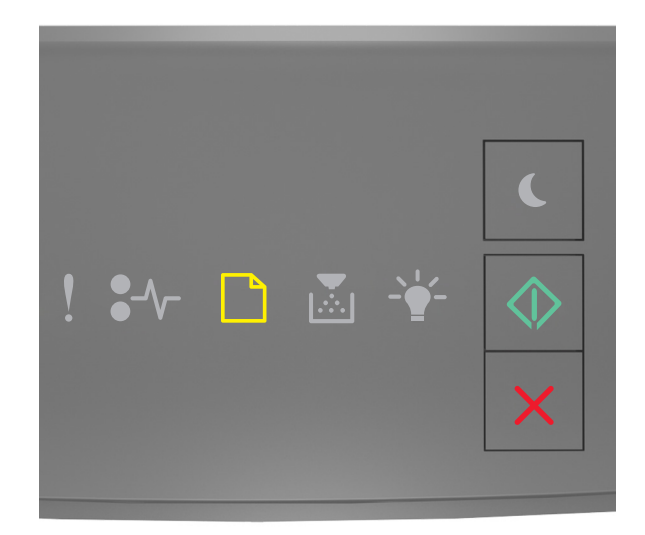

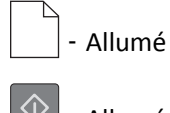

- Allumé

Si la séquence des voyants du panneau de commandes de l'imprimante concorde avec celle de l'illustration précédente, essayez l'une ou plusieurs des solutions suivantes :

- Chargez du papier de type et de format appropriés.
- Sur le panneau de commandes de l'imprimante, appuyez sur 🔷 pour poursuivre l'impression.

**Remarque :** Si l'imprimante détecte un tiroir qui contient du papier de format et de type appropriés, les documents sont imprimés à partir de ce tiroir. Dans le cas contraire, les documents sont imprimés à partir de la source de papier par défaut.

• Sur le panneau de commandes de l'imprimante, appuyez sur 🔀 pour annuler le travail d'impression.

#### Alimenter [alimentation papier] avec [format du papier] [orientation du papier]

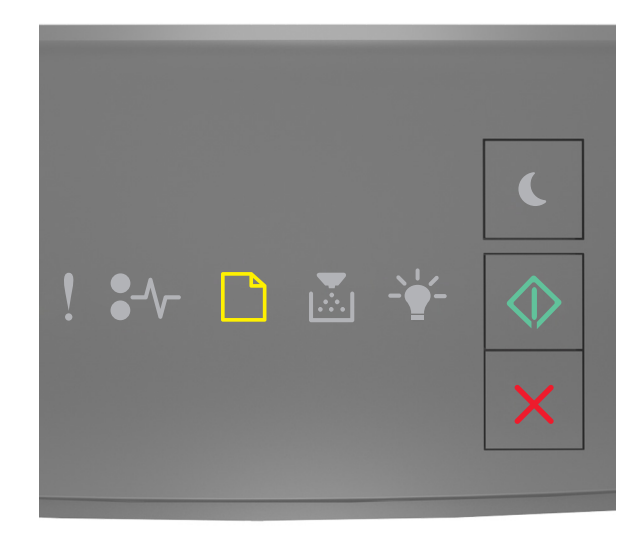

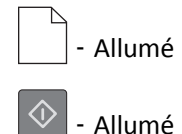

Si la séquence des voyants du panneau de commandes de l'imprimante concorde avec celle de l'illustration précédente, essayez l'une ou plusieurs des solutions suivantes :

- Alimentez le chargeur ou le tiroir avec du papier au format approprié.
- Sur le panneau de commandes de l'imprimante, appuyez sur 🔷 pour poursuivre l'impression.

**Remarque :** Si l'imprimante détecte un tiroir qui contient du papier au format approprié, les documents sont imprimés à partir de ce tiroir. Dans le cas contraire, les documents sont imprimés à partir de la source de papier par défaut.

• Sur le panneau de commandes de l'imprimante, appuyez sur 🔀 pour annuler le travail d'impression.

#### Charger [source du papier] avec [type de papier] [format du papier] [orientation]

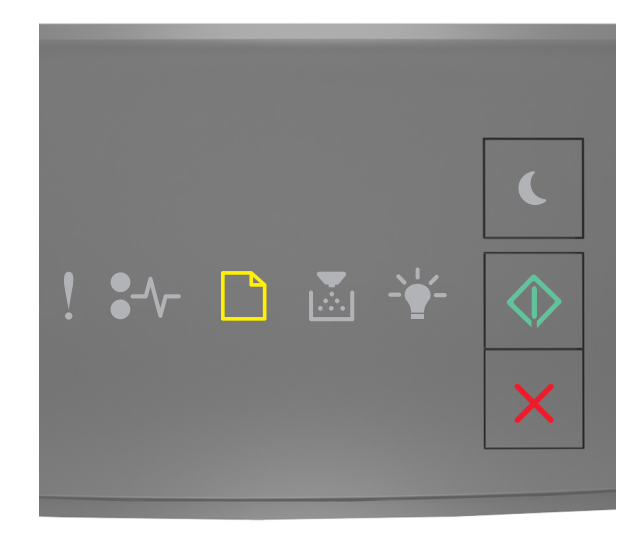

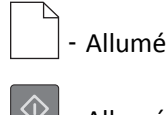

- Allumé

Si la séquence des voyants du panneau de commandes de l'imprimante concorde avec celle de l'illustration précédente, essayez l'une ou plusieurs des solutions suivantes :

- Chargez du papier de type et de format appropriés.
- Sur le panneau de commandes de l'imprimante, appuyez sur 🔷 pour poursuivre l'impression.

**Remarque :** Si l'imprimante détecte un tiroir qui contient du papier de format et de type appropriés, les documents sont imprimés à partir de ce tiroir. Dans le cas contraire, les documents sont imprimés à partir de la source de papier par défaut.

• Sur le panneau de commandes de l'imprimante, appuyez sur 🔀 pour annuler le travail d'impression.

#### Charger chargeur manuel avec [nom type perso] [orientation]

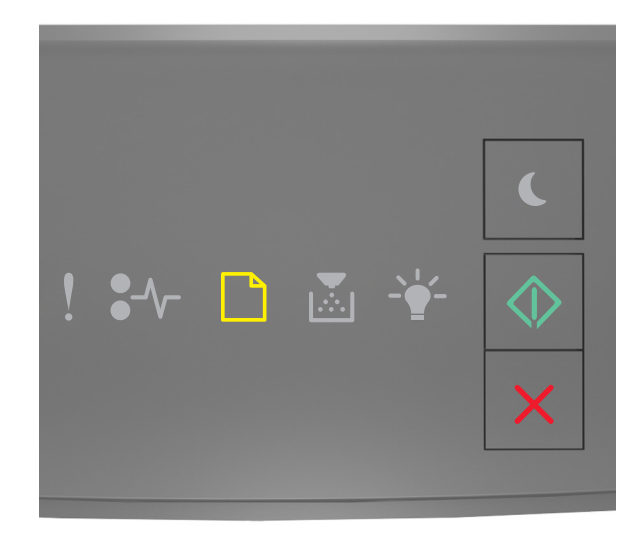

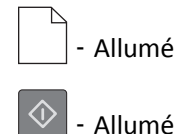

Si la séquence des voyants du panneau de commandes de l'imprimante concorde avec celle de l'illustration précédente, essayez l'une ou plusieurs des solutions suivantes :

- Chargez le chargeur multifonction avec du papier de type et de format appropriés.
- Sur le panneau de commandes de l'imprimante, appuyez sur 🔷 pour poursuivre l'impression.

**Remarque :** Si le chargeur ne contient pas de papier, la demande est ignorée et l'impression est effectuée à partir d'un tiroir sélectionné automatiquement.

• Appuyez sur 🔀 pour annuler le travail d'impression.

#### Charger chargeur manuel avec [chaîne du type personnalisé] [orientation]

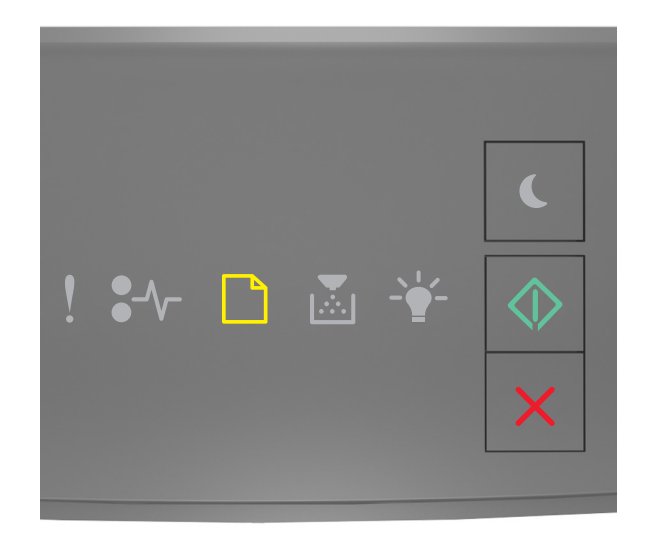

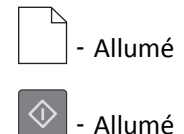

Si la séquence des voyants du panneau de commandes de l'imprimante concorde avec celle de l'illustration précédente, essayez l'une ou plusieurs des solutions suivantes :

- Chargez le chargeur multifonction avec du papier de type et de format appropriés.
- Sur le panneau de commandes de l'imprimante, appuyez sur 🔷 pour poursuivre l'impression.

**Remarque :** Si le chargeur ne contient pas de papier, la demande est ignorée et l'impression est effectuée à partir d'un tiroir sélectionné automatiquement.

• Appuyez sur 🔀 pour annuler le travail d'impression.

#### Charger chargeur manuel avec [format du papier] [orientation]

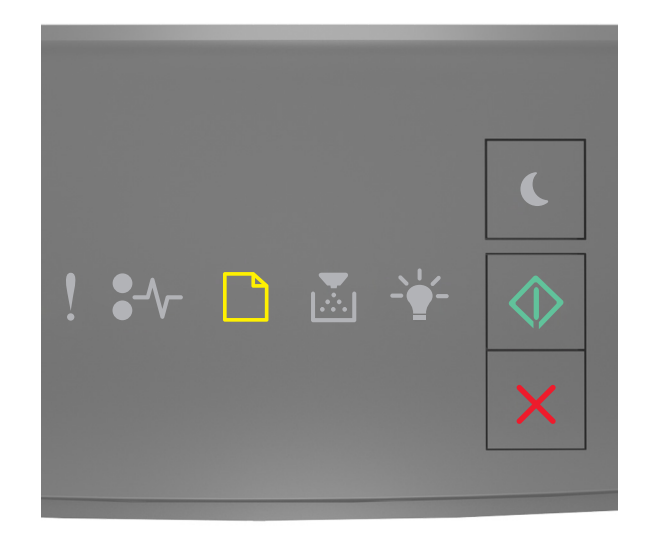

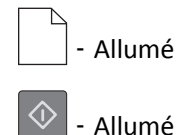

Si la séquence des voyants du panneau de commandes de l'imprimante concorde avec celle de l'illustration précédente, essayez l'une ou plusieurs des solutions suivantes :

- Alimentez le chargeur avec du papier de format et de type appropriés.
- Sur le panneau de commandes de l'imprimante, appuyez sur 📀 pour poursuivre l'impression.

**Remarque :** Si le chargeur ne contient pas de papier, la demande est ignorée et l'impression est effectuée à partir d'un tiroir sélectionné automatiquement.

• Appuyez sur 🔀 pour annuler le travail d'impression.

#### Charger chargeur manuel avec [type de papier] [format du papier] [orientation]

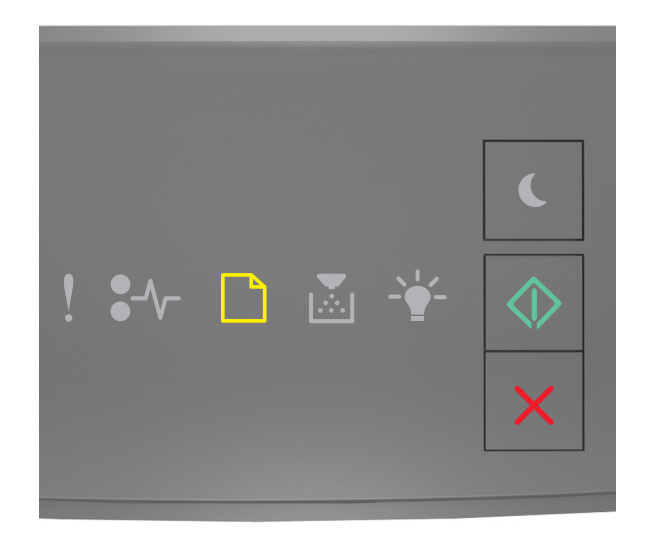

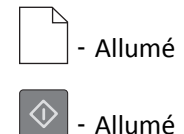

Si la séquence des voyants du panneau de commandes de l'imprimante concorde avec celle de l'illustration précédente, essayez l'une ou plusieurs des solutions suivantes :

- Chargez le chargeur multifonction avec du papier de type et de format appropriés.
- Sur le panneau de commandes de l'imprimante, appuyez sur 🔷 pour poursuivre l'impression.

**Remarque :** Si le chargeur ne contient pas de papier, la demande est ignorée et l'impression est effectuée à partir d'un tiroir sélectionné automatiquement.

• Appuyez sur pour annuler le travail d'impression.

#### Retirer le papier du réceptacle standard

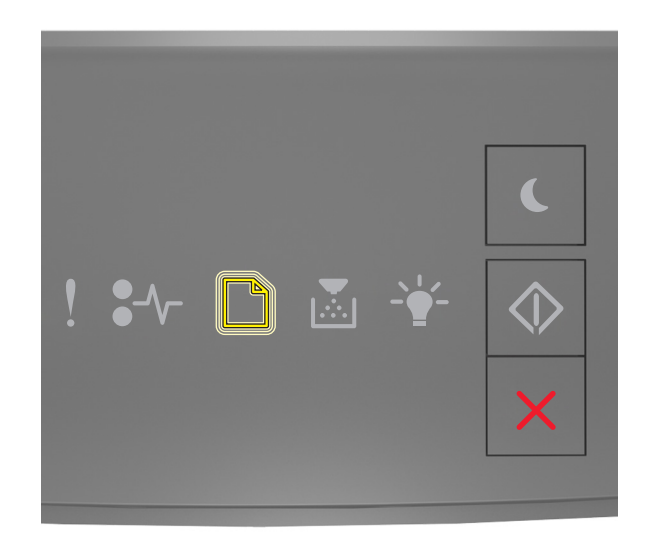

#### - Clignotement

Si la séquence des voyants du panneau de commandes de l'imprimante concorde avec celle de l'illustration précédente, procédez comme suit :

- **1** Sortez la pile de papier du réceptacle standard.
- 2 Sur le panneau de commandes de l'imprimante, appuyez sur 💿 pour poursuivre l'impression.

# Messages d'erreur de communication avec l'imprimante

[54] Erreur logicielle réseau [x]

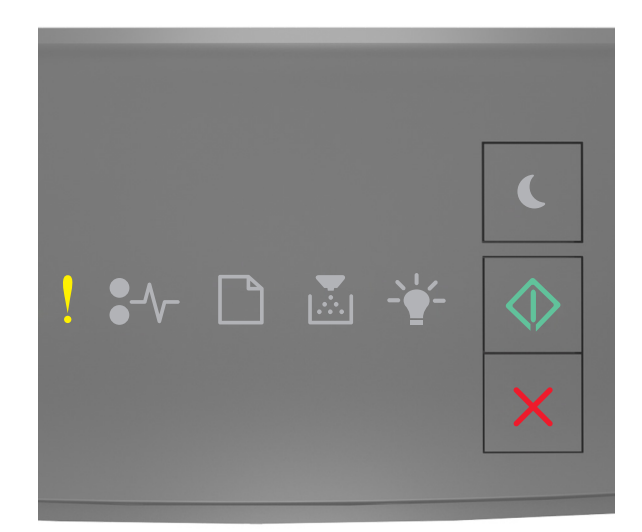

#### - Allumé

🔷 - Allumé

Si la séquence des voyants du panneau de commandes de l'imprimante concorde avec celle de l'illustration précédente,

appuyez rapidement deux fois sur 📀 pour voir la séquence des voyants supplémentaire.

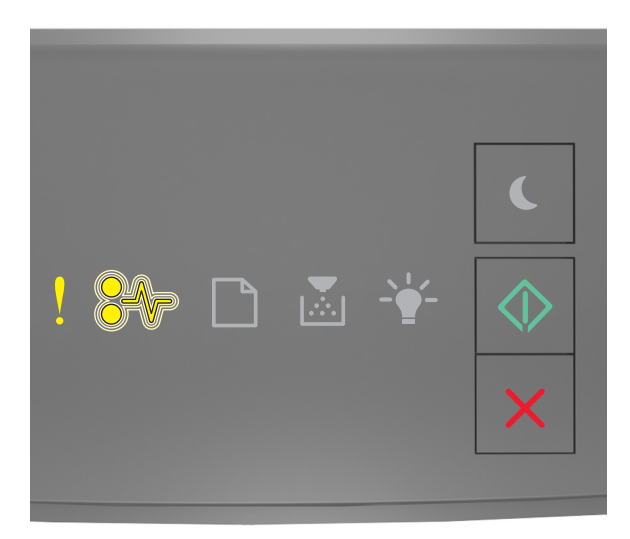

- Allumé

#### € \/ - Clignotement

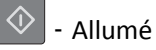

Si la séquence des voyants supplémentaire du panneau de commandes de l'imprimante concorde avec celle de l'illustration précédente, essayez l'une ou plusieurs des solutions suivantes :

- Sur le panneau de commandes de l'imprimante, appuyez sur 🕑 pour poursuivre l'impression.
- Débranchez le routeur, attendez environ 30 secondes, puis rebranchez-le.
- Eteignez l'imprimante, attendez environ 10 secondes, puis rallumez-la.
- Mettez à jour le microcode réseau de l'imprimante ou du serveur d'impression. Pour plus d'informations, visitez le site Web de Lexmark à l'adresse <u>http://support.lexmark.com</u>.

#### [56] Port parallèle standard désactivé

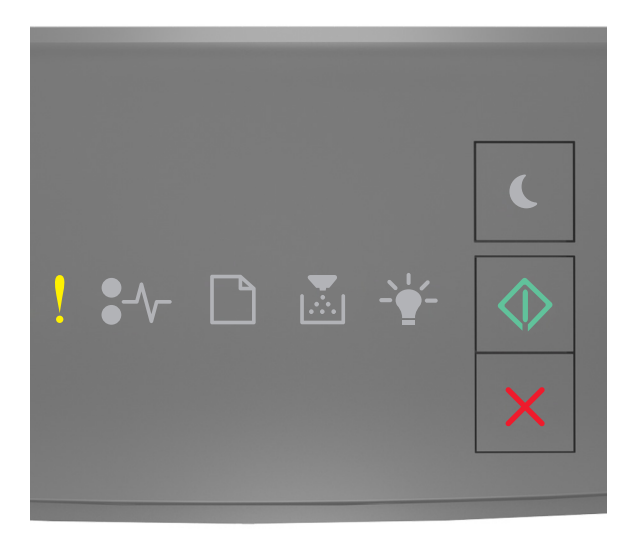

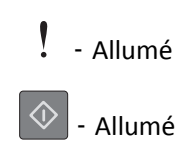

Si la séquence des voyants du panneau de commandes de l'imprimante concorde avec celle de l'illustration précédente,

appuyez rapidement deux fois sur 🔷 pour voir la séquence des voyants supplémentaire.

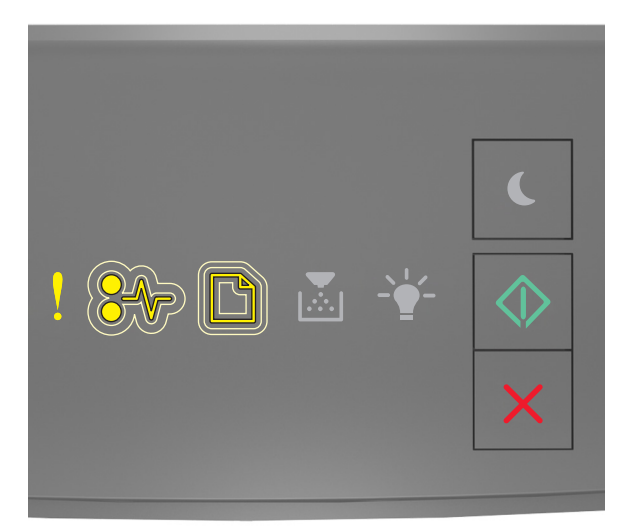

#### - Allumé

■/// - Clignotement lent

- Clignotement lent

🚸 - Allumé

Si la séquence des voyants supplémentaire du panneau de commandes de l'imprimante concorde avec celle de l'illustration précédente, essayez l'une ou plusieurs des solutions suivantes :

• Sur le panneau de commandes de l'imprimante, appuyez sur 🕥 pour poursuivre l'impression.

**Remarque :** L'imprimante ignore toutes les données reçues via le port parallèle.

- Réglez Tampon parallèle sur Auto.
  - Si l'imprimante se trouve sur un réseau, accédez au serveur Web incorporé.
    - **1** Ouvrez un navigateur Web, puis tapez l'adresse IP de l'imprimante dans le champ d'adresse.

#### **Remarques :**

- imprimer une page de configuration du réseau ou la page de paramètres de menus, puis identifier l'adresse IP dans la section TCP/IP.
- Si vous utilisez un serveur proxy, désactivez-le temporairement pour charger correctement la page Web.
- 2 Cliquez sur Paramètres >Réseau/Ports >Parallèle.
- **3** Dans le champ Tampon parallèle, entrez **2**.
- 4 Cliquez sur Envoyer.
- Si l'imprimante est connectée à un ordinateur via un câble USB ou un câble parallèle, accédez au menu Parallèle via l'utilitaire Paramètres de l'imprimante locale sous Windows ou Paramètres de l'imprimante sous Macintosh.

#### 54 Erreur de logiciel réseau standard

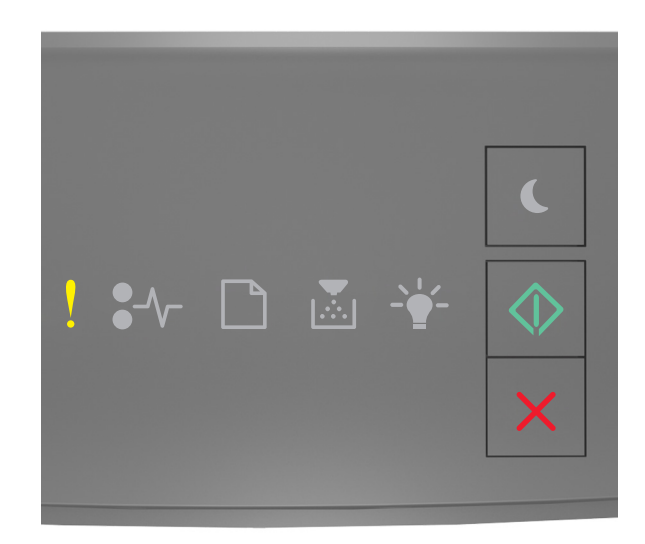

### - Allumé

🔷 - Allumé

Si la séquence des voyants du panneau de commandes de l'imprimante concorde avec celle de l'illustration précédente, appuyez rapidement deux fois sur opur voir la séquence des voyants supplémentaire.

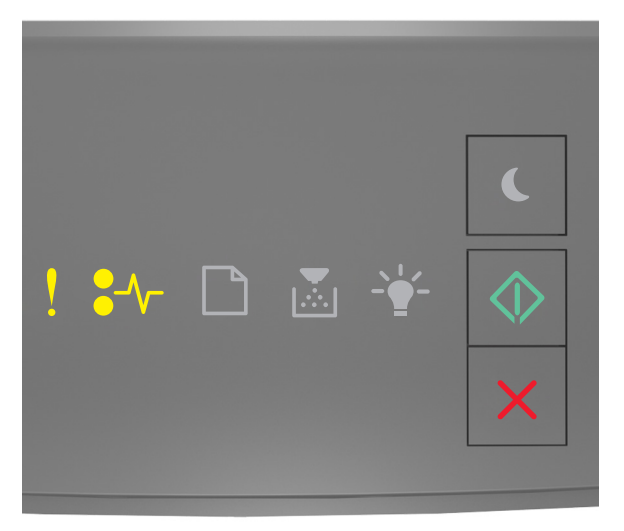

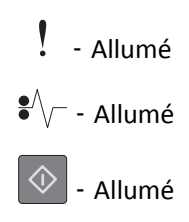

Si la séquence des voyants supplémentaire du panneau de commandes de l'imprimante concorde avec celle de l'illustration précédente, essayez l'une ou plusieurs des solutions suivantes :

- Sur le panneau de commandes de l'imprimante, appuyez sur 🔯 pour poursuivre l'impression.
- Eteignez, puis rallumez l'imprimante.
- Mettez à jour le microcode réseau de l'imprimante ou du serveur d'impression. Pour plus d'informations, visitez le site Web de Lexmark à l'adresse <u>http://support.lexmark.com</u>.

#### Port USB arr. désact. [56]

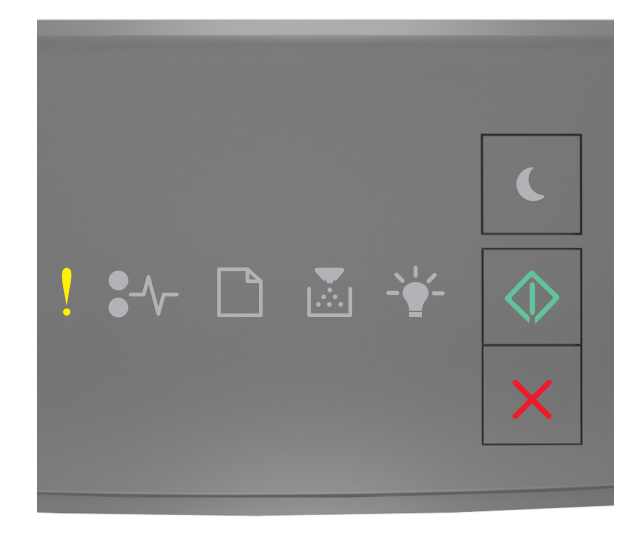

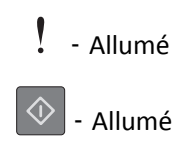
Si la séquence des voyants du panneau de commandes de l'imprimante concorde avec celle de l'illustration précédente,

appuyez rapidement deux fois sur 🔷 pour voir la séquence des voyants supplémentaire.

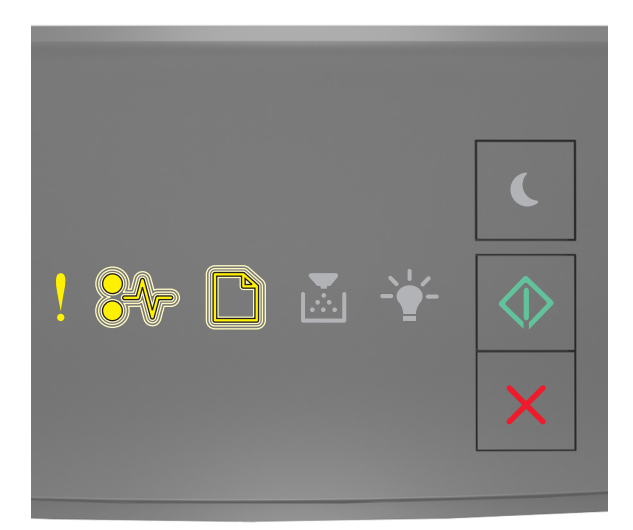

# . - Allumé

- Clignotement

Si la séquence des voyants supplémentaire du panneau de commandes de l'imprimante concorde avec celle de l'illustration précédente, essayez l'une ou plusieurs des solutions suivantes :

• Sur le panneau de commandes de l'imprimante, appuyez sur 🔯 pour poursuivre l'impression.

Remarque : L'imprimante ignore toutes les données reçues sur le port USB.

- Réglez Tampon USB sur Auto :
  - Si l'imprimante se trouve sur un réseau, accédez à Embedded Web Server.
    - **1** Ouvrez un navigateur Web, puis tapez l'adresse IP de l'imprimante dans le champ d'adresse.

#### **Remarques :**

- Imprimez une page de configuration réseau ou la page des paramètres, puis identifiez l'adresse IP dans la section TCP/IP.
- Si vous utilisez un serveur proxy, désactivez-le temporairement pour charger correctement la page Web.
- 2 Cliquez sur Paramètres >Réseau/Ports >USB standard.
- **3** Dans le champ Tampon USB, entrez **2**.
- 4 Cliquez sur Envoyer.
- Si l'imprimante est connectée à un ordinateur via un câble USB ou un câble parallèle, accédez au menu USB via l'utilitaire Paramètres de l'imprimante locale pour Windows.

# Messages d'erreur de mémoire insuffisante

[37] Mémoire insuffisante pour assembler les travaux

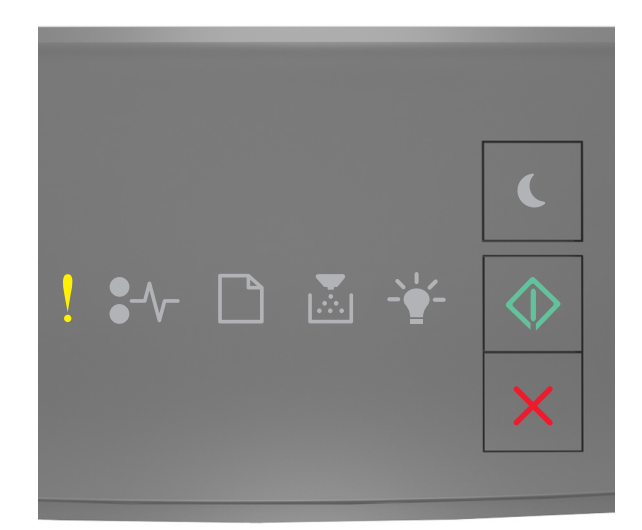

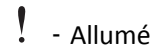

🔷 - Allumé

Si la séquence des voyants du panneau de commandes de l'imprimante concorde avec celle de l'illustration précédente,

appuyez rapidement deux fois sur 📀 pour voir la séquence des voyants supplémentaire.

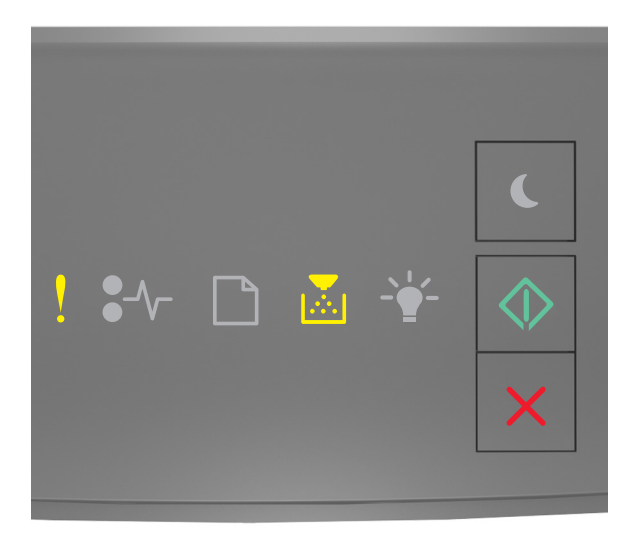

- Allumé

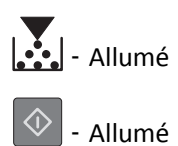

Si la séquence des voyants supplémentaire du panneau de commandes de l'imprimante concorde avec celle de l'illustration précédente, essayez l'une ou plusieurs des solutions suivantes :

- Dans le panneau de commandes de l'imprimante, appuyez sur 🖉 pour imprimer la partie du travail déjà stockée et commencer l'assemblage du reste du travail d'impression.
- Sur le panneau de commandes de l'imprimante, appuyez sur 🔀 pour annuler le travail d'impression.

# [35] Mémoire insuffisante pour prendre en charge la fonction Economiser ressources

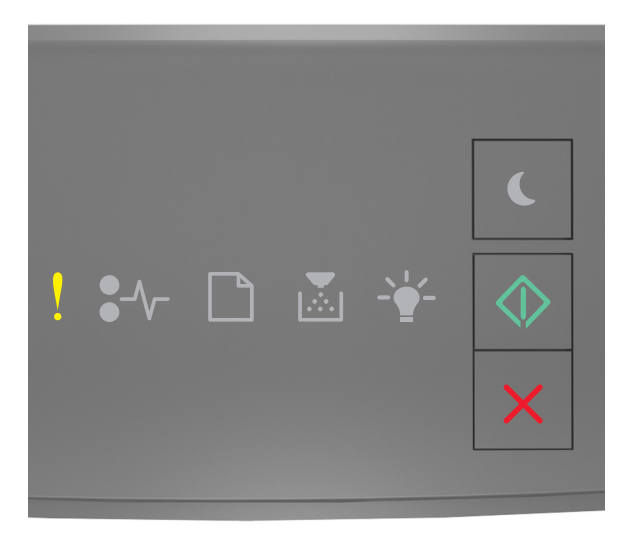

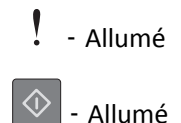

Si la séquence des voyants du panneau de commandes de l'imprimante concorde avec celle de l'illustration précédente,

appuyez rapidement deux fois sur 🔷 pour voir la séquence des voyants supplémentaire.

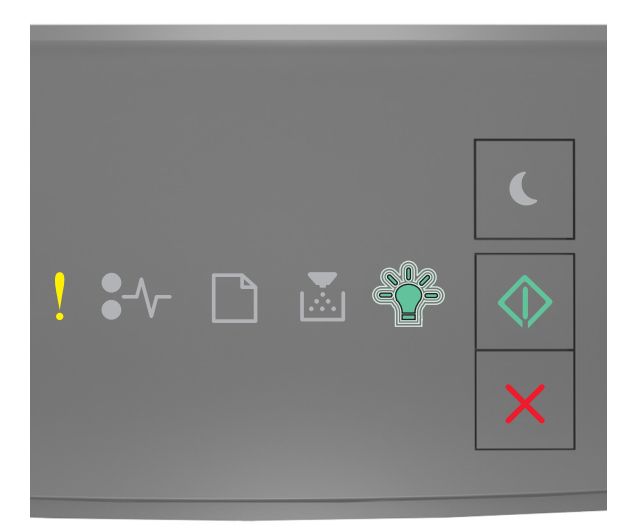

# - Allumé

 $\widehat{Q}^{-}$  - Clignotement

🔷 - Allumé

Si la séquence des voyants supplémentaire du panneau de commandes de l'imprimante concorde avec celle de

l'illustration précédente, appuyez sur 🔷 à partir du panneau de commandes de l'imprimante pour supprimer la séquence des voyants.

Le travail sera imprimé sans utiliser la fonction Economiser ressources.

#### 38 Mémoire saturée

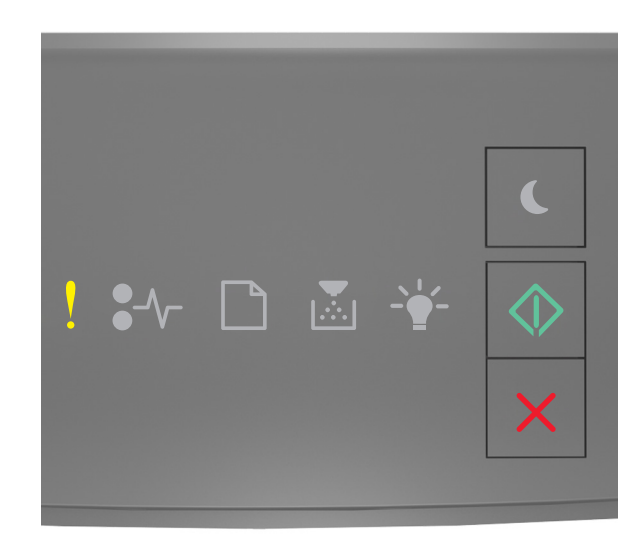

# - Allumé

🕑 - Allumé

Si la séquence des voyants du panneau de commandes de l'imprimante concorde avec celle de l'illustration précédente, appuyez rapidement deux fois sur opur voir la séquence des voyants supplémentaire.

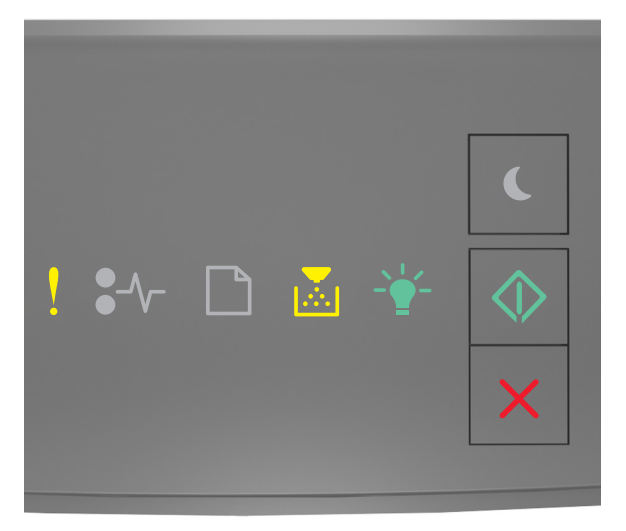

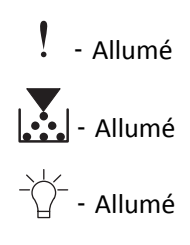

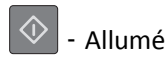

Si la séquence des voyants supplémentaire du panneau de commandes de l'imprimante concorde avec celle de l'illustration précédente, essayez l'une ou plusieurs des solutions suivantes :

- Sur le panneau de commandes de l'imprimante, appuyez sur 💿 pour poursuivre l'impression. Vous perdrez des données.
- Sur le panneau de commandes de l'imprimante, appuyez sur 🔀 pour annuler le travail d'impression.
- Installez de la mémoire supplémentaire dans l'imprimante.
- Diminuez la résolution.

## **Messages divers**

#### Fermer la porte avant

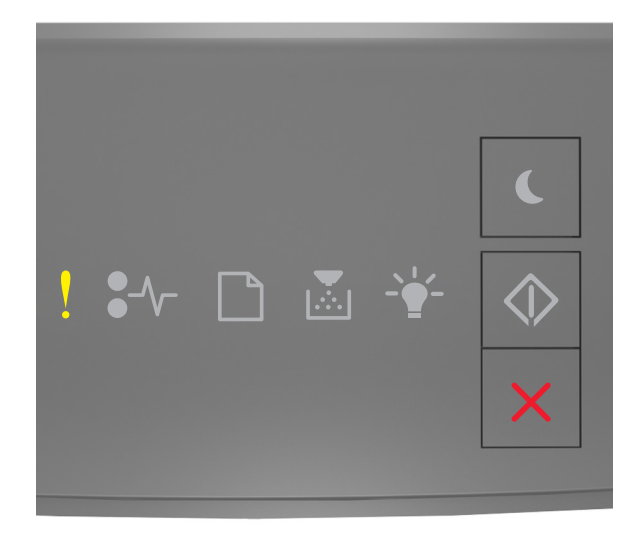

#### - Allumé

Si la séquence des voyants du panneau de commandes de l'imprimante concorde avec celle de l'illustration précédente, fermez la porte avant de l'imprimante.

#### [39] Page complexe, des données risquent de ne pas être imprimées

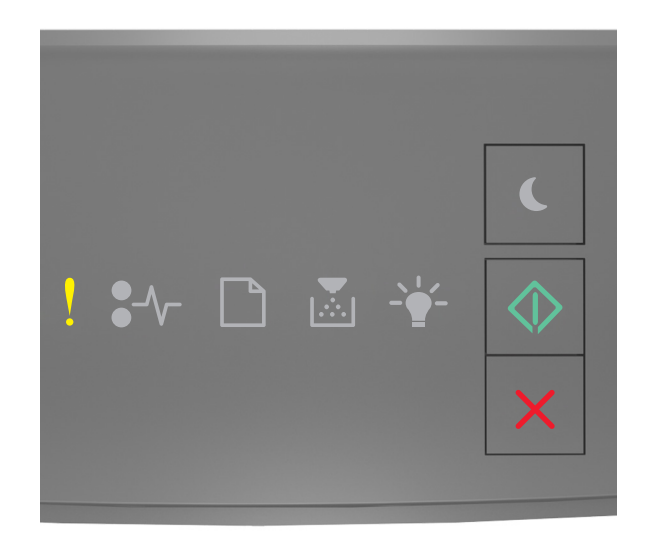

### - Allumé

- Allumé

Si la séquence des voyants du panneau de commandes de l'imprimante concorde avec celle de l'illustration précédente, appuyez rapidement deux fois sur our la séquence des voyants supplémentaire.

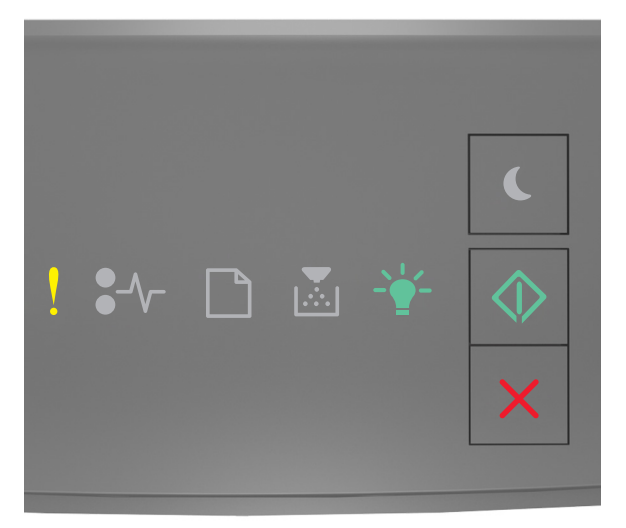

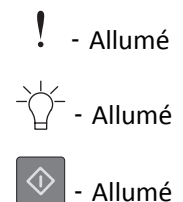

Si la séquence des voyants supplémentaire du panneau de commandes de l'imprimante concorde avec celle de l'illustration précédente, essayez l'une ou plusieurs des solutions suivantes :

- Sur le panneau de commandes de l'imprimante, appuyez sur 🗼 pour poursuivre l'impression. Vous risquez de perdre des données.
- Sur le panneau de commandes de l'imprimante, appuyez sur 🔀 pour annuler le travail d'impression.
- Installez de la mémoire supplémentaire dans l'imprimante.
- Diminuez le nombre des polices et leur taille, le nombre et la complexité des images ainsi que le nombre de pages du travail d'impression.

#### [50] Erreur de police PPDS

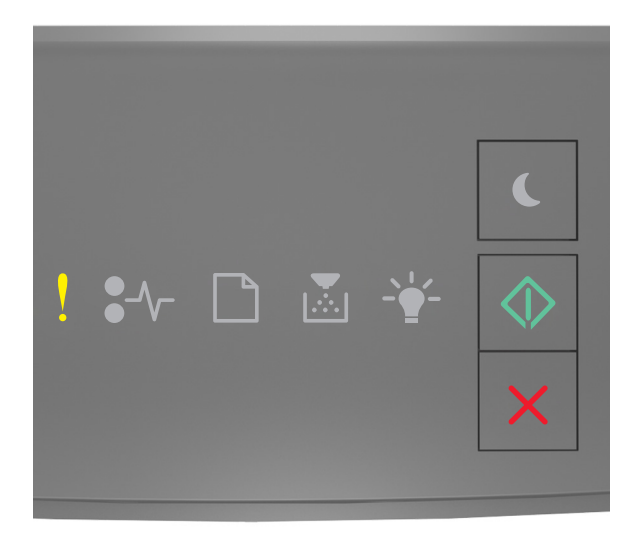

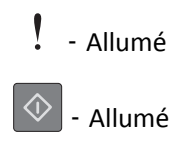

Si la séquence des voyants du panneau de commandes de l'imprimante concorde avec celle de l'illustration précédente,

appuyez rapidement deux fois sur 💿 pour voir la séquence des voyants supplémentaire.

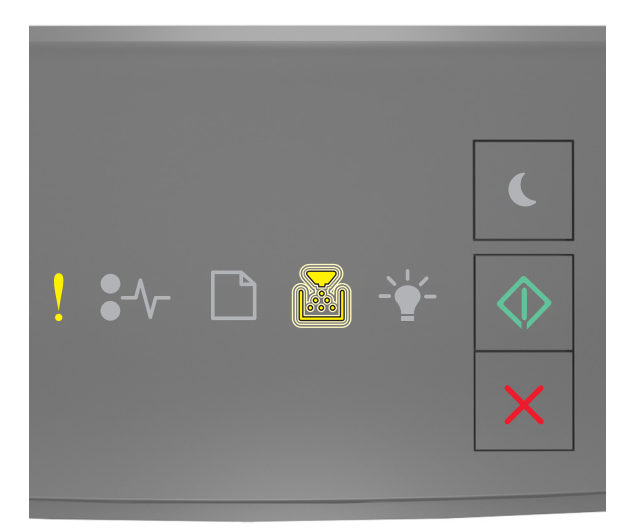

# Allumé Clignotement Allumé

Si la séquence des voyants supplémentaire du panneau de commandes de l'imprimante concorde avec celle de l'illustration précédente, essayez l'une ou plusieurs des solutions suivantes :

- Sur le panneau de commandes de l'imprimante, appuyez sur 🔯 pour poursuivre l'impression.
- Sur le panneau de commandes de l'imprimante, appuyez sur 🔀 pour annuler le travail d'impression.

#### L'imprimante a dû redémarrer. Le dernier travail est peut-être incomplet.

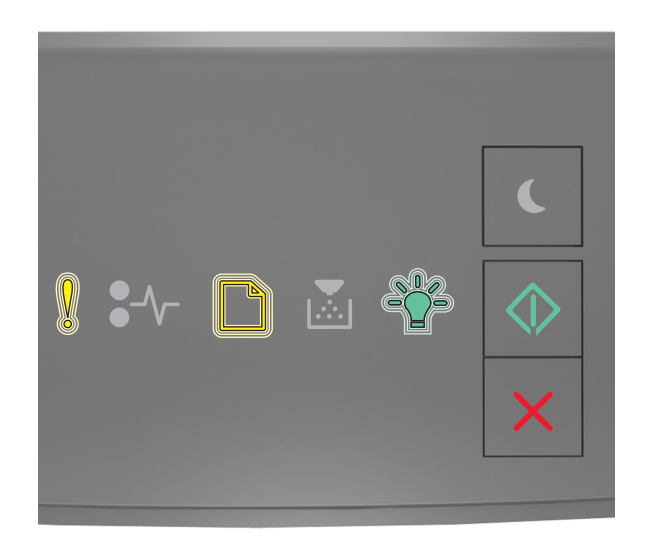

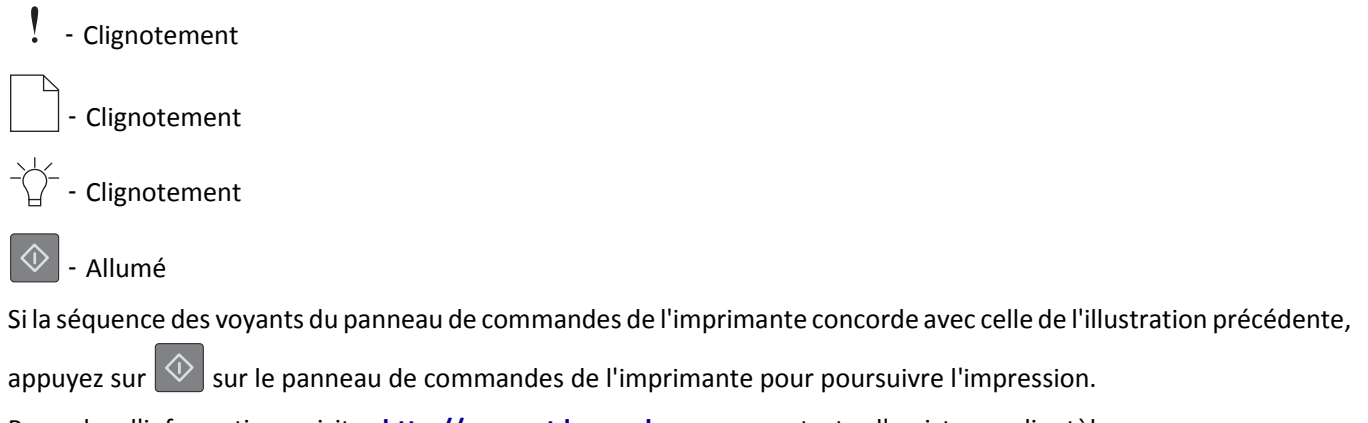

Pour plus d'informations, visitez <u>http://support.lexmark.com</u> ou contactez l'assistance clientèle.

#### Erreur de service

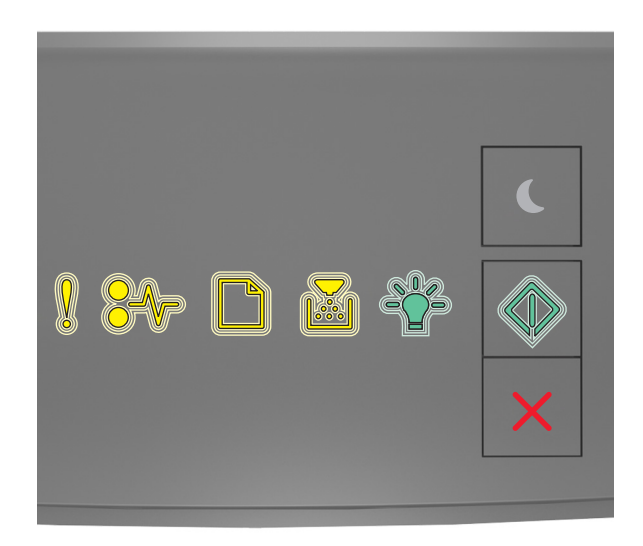

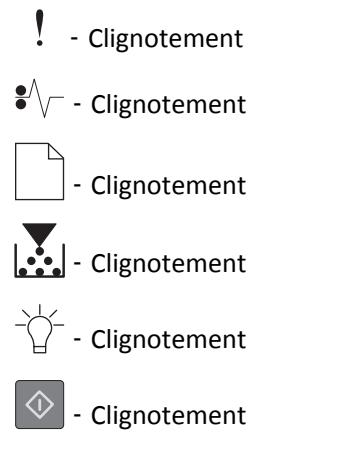

Si la séquence des voyants du panneau de commandes de l'imprimante concorde avec celle de l'illustration précédente, mettez l'imprimante hors tension, puis de nouveau sous tension.

Si les voyants continuent à clignoter après 10 secondes, il est possible que l'imprimante nécessite une intervention. Visitez <u>http://support.lexmark.com</u> ou contactez le technicien de support système.

#### [58] Trop de tiroirs connectés

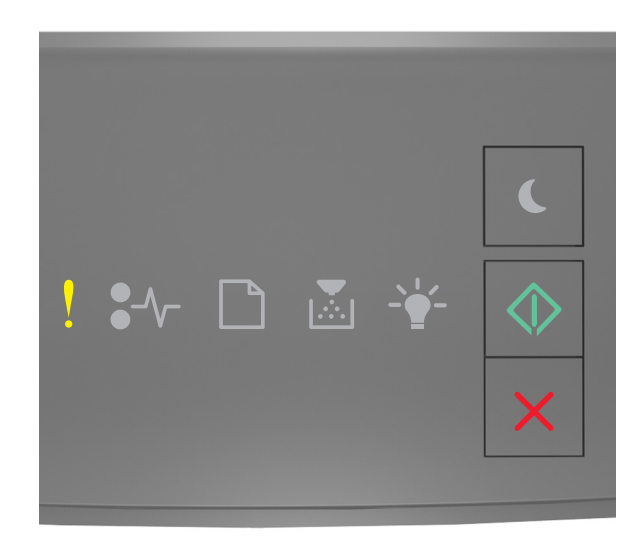

# - Allumé

- Allumé

Si la séquence des voyants du panneau de commandes de l'imprimante concorde avec celle de l'illustration précédente, appuyez rapidement deux fois sur our voir la séquence des voyants supplémentaire.

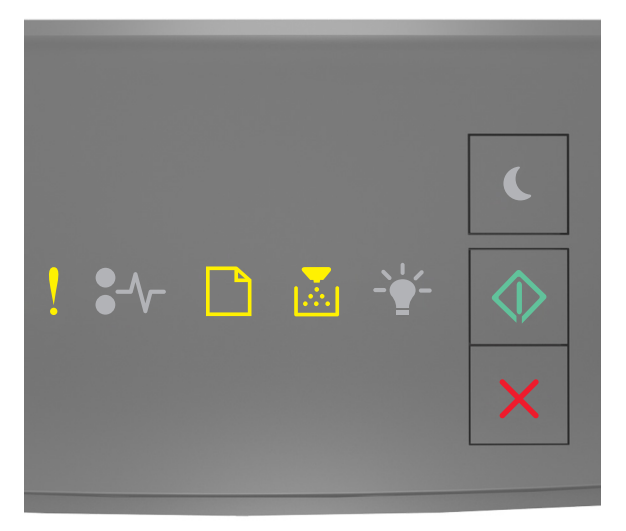

! - Allumé

- Allumé

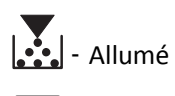

🔷 - Allumé

Si la séquence des voyants supplémentaire du panneau de commandes de l'imprimante concorde avec celle de l'illustration précédente, procédez comme suit :

- **1** Mettez l'imprimante hors tension.
- 2 Débranchez le cordon d'alimentation de la prise de courant.

**Remarque :** les tiroirs optionnels s'emboîtent lorsqu'ils sont empilés. Retirez les tiroirs l'un après l'autre en partant du haut.

- **3** Retirez le(s) tiroir(s) en trop.
- **4** Branchez le cordon d'alimentation sur une prise secteur correctement mise à la terre.
- **5** Remettez l'imprimante sous tension.